## TUTORIAL ISCRIZIONE ALL'ESAME DI STATO PER DOTTORE COMMERCIALISTA, ESPERTO CONTABILE, PROVE INTEGRATIVE PER REVISORE LEGALE

Le istruzioni fino a pagina 33 sono comuni a tutti i concorsi.

**AMBIENTE DI TEST** 

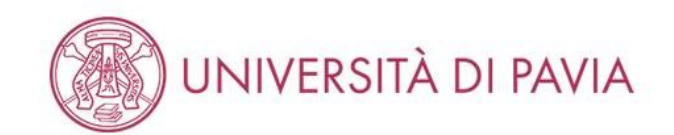

# Area Struttura Didattica

In queste pagine troverai le informazioni relative alla didattica dell'Ateneo e dal MENU in alto a destra potrai accedere ai servizi relativi. Per procedere devi essere in possesso delle tue credenziali personali.

#### STUDENTI O FUTURI STUDENTI

Se sei già immatricolato presso l'Università degli Studi di Pavia - o lo sei stato in passato - seleziona **login** e utilizza l'identificativo (username che è il codice fiscale scritto in maiuscolo) e il codice di accesso (password) per i servizi di Ateneo (gli stessi che usi per accedere alla rete WI-FI).

Se non sei mai stato immatricolato presso l'Università degli Studi di Pavia devi registrarti selezionando Registrazione. Riceverai un identificativo (username) e un codice di accesso (password) provvisori.

Se ti sono già state assegnate le credenziali personali e le hai smarrite, seleziona Password dimenticata e segui le istruzioni che ti verranno impartite.

#### DOCENTI E PERSONALE TECNICO-AMMINISTRATIVO

Per accedere ai servizi telematici legati alla didattica seleziona login e utilizza l'identificativo (username che è il codice fiscale scritto in maiuscolo) e il codice di accesso (password) per i servizi di Ateneo (gli stessi che usi per accedere alla rete WI-FI).

In caso di credenziali smarrite è possibile ottenere una nuova password cliccando sulla voce Cambio password servizi di Ateneo; la nuova password sarà recapitata con mail all'indirizzo di posta elettronica messo a disposizione dall'Ateneo.

I docenti che non hanno mai ricevuto le credenziali per l'utilizzo dei servizi on line dell'Ateneo, devono farne richiesta presso gli uffici della Presidenza di afferenza.

Home

Informativa utilizzo cookie | © CINECA

MENU

Collegarsi alla pagina: https://studentionline.unipv.it/Home.do e selezionare "MENU".

| AMBIENTE DI TEST                                                                                                    |                                                         | <u>^</u> |
|----------------------------------------------------------------------------------------------------|---------------------------------------------------------|----------|
| UNIVERSITÀ DI PAVIA                                                                                                    | <b>ita</b> eng<br>Area Riservata<br>Registrazione       |          |
| Area Struttura Didattica                                                                                                    | Registrazione con SPID<br>Login<br>Password dimenticata |          |
| In queste pagine troverai le informazioni relative alla didattica dell'Ateneo e dal MENU in alto a destra potrai accedere ai servizi relativi. Per procedere devi essere in possesso                                                                                                    | Area azienda                                            | >        |
| Stopenti o Forora stopenti<br>Se sei già immatricolato presso l'Università degli Studi di Pavia - o lo sei stato in passato - seleziona <b>login</b> e utilizza l'identificativo (username che è il codice fiscale scritto in ma<br>(password) per i servizi di Ateneo (gli stessi che usi per accedere alla rete WI-FI). | Strutture<br>a<br>Didattica                             | ><br>>   |
| Se non sei mai stato immatricolato presso l'Università degli Studi di Pavia devi registrarti selezionando Registrazione. Riceverai un identificativo (username) e un codice di ac                                                                                                    | C Esami                                                 | >        |
| Se ti sono già state assegnate le credenziali personali e le hai smarrite, seleziona <b>Password dimenticata</b> e segui le istruzioni che ti verranno impartite.                                                                                                    | Guida                                                   | >        |
| DOCENTI E PERSONALE TECNICO-AMMINISTRATIVO<br>Per accedere ai servizi telematici legati alla didattica seleziona login e utilizza l'identificativo (username che è il codice fiscale scritto in maiuscolo) e il codice di accesso (passw<br>che usi per accedere alla rete WI-FI).                                        | Mobilità internazionale<br>Accreditamento Aziende       | ><br>>   |
| In caso di credenziali smarrite è possibile ottenere una nuova password cliccando sulla voce <b>Cambio password servizi di Ateneo</b> ; la nuova password sarà recapitata con ma<br>messo a disposizione dall'Ateneo.                                                                                                    | il.                                                     |          |
| I docenti che non hanno mai ricevuto le credenziali per l'utilizzo dei servizi on line dell'Ateneo, devono farne richiesta presso gli uffici della Presidenza di afferenza.                                                                                                    |                                                         |          |
| Home                                                                                                    | Informativa utilizzo cookie   (                         | © CINECA |

Se non si hanno carriere pregresse, selezionare la voce "REGISTRAZIONE" ed inserire i propri dati, tra cui il codice fiscale, seguendo le istruzioni fornite. Dopo questo passaggio si riceveranno le credenziali e sarà possibile effettuare il "LOGIN".

Se già registrati presso l'Università di Pavia, procedere direttamente con l'iscrizione, selezionando la voce "LOGIN".

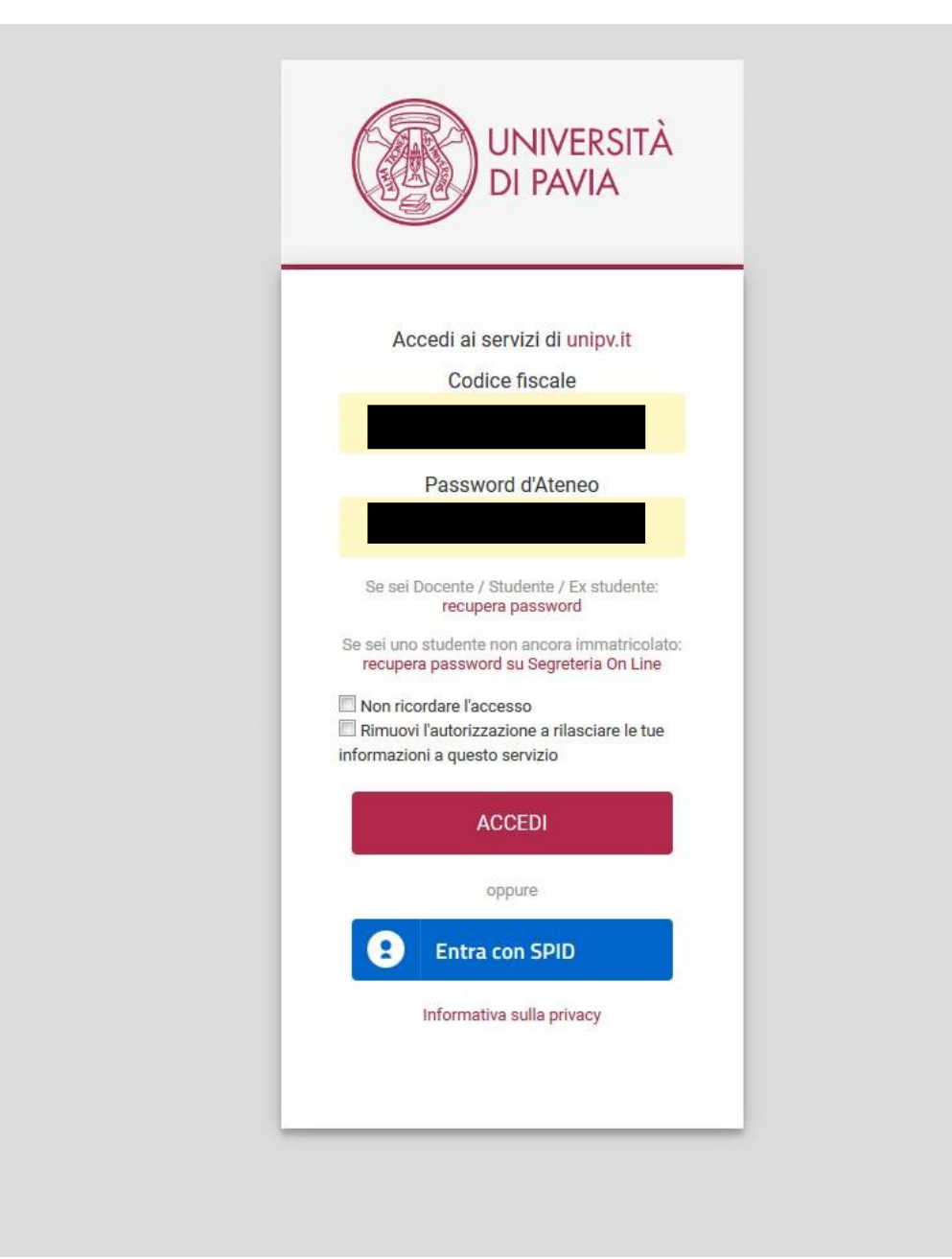

Inserire il proprio codice fiscale in maiuscolo e la password per i servizi di Ateneo e cliccare su "ACCEDI".

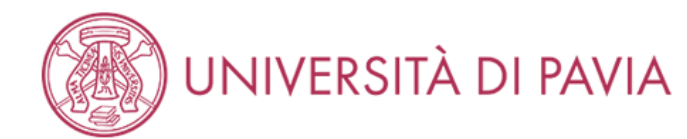

# Scelta carriera

Di seguito vengono indicate le carriere collegate alla persona. Selezionare una delle voci sottolineate sottostanti per attivare il menù a sinistra.

Scegli la carriera sulla quale desideri operare

| Matricola | Tipo Corso                    | Corso di Studio                   | Stato                  |           |
|-----------|-------------------------------|-----------------------------------|------------------------|-----------|
|           | Corso di Laurea Specialistica | ECONOMIA E GESTIONE DELLE IMPRESE | Cessato - Cons. Titolo | Seleziona |
|           | Corso di Laurea               | MARKETING E E-BUSINESS            | Cessato - Cons. Titolo | Seleziona |

Home

Informativa utilizzo cookie | © CINECA

Se presenti più carriere, selezionarne una.

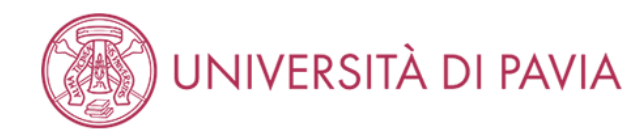

# Area Studente

Di seguito vengono indicate le informazioni generali sulla situazione universitaria e sulle iscrizioni effettuate nel corso degli anni.

#### Informativa didattica a distanza

Per quanto riguarda il trattamento dei dati e in generale la tutela della privacy, gli esami a distanza avvengono sulla base dell'Informativa di Ateneo disponibile al seguente link: "Informativa didattica a distanza".

#### – Informazioni sullo studente –

| Tipo di corso         | Corso di Laurea Specialistica                  |
|-----------------------|------------------------------------------------|
| Profilo studente      | Studente Standard                              |
| Anno di Corso         | 2                                              |
| Data immatricolazione | 10/02/2009                                     |
| Corso di studio       | [02311] - ECONOMIA E GESTIONE DELLE IMPRESE    |
| Ordinamento           | [02311-02] - ECONOMIA E GESTIONE DELLE IMPRESE |
| Part Time             | NO                                             |

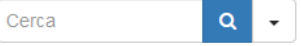

MENU

#### Situazione iscrizioni

| Anno accademico | Corso di Studio                         | Anno corso | Data       | Тіро     |
|-----------------|-----------------------------------------|------------|------------|----------|
| 2008/2009       | 02311 ECONOMIA E GESTIONE DELLE IMPRESE | 1          | 10/02/2009 | In corso |
| 2009/2010       | 02311 ECONOMIA E GESTIONE DELLE IMPRESE | 2          | 29/09/2009 | In corso |

Home

Cliccare su "MENU".

|                                                                                                   | AMBIENTE DI TEST                                                             | <b>•</b>                   |
|---------------------------------------------------------------------------------------------------|------------------------------------------------------------------------------|----------------------------|
| UNIVERSITÀ DI PAVIA                                                                               |                                                                              |                            |
|                                                                                                   |                                                                              | Area Riservata             |
| Area Studente                                                                                     |                                                                              | Logout<br>Cambia Pacculord |
|                                                                                                   |                                                                              | Altre Carriere             |
| Di seguito vengono indicate le informazioni generali sulla situazione universitaria e             | sulle iscrizioni effettuate nel corso degli anni.                            |                            |
| Informativa didattica a dictanza                                                                  |                                                                              | Home >                     |
| Per quanto riguarda il trattamento dei dati e in generale la tutela della privacy, gli distanza". | esami a distanza avvengono sulla base dell'Informativa di Ateneo disponibile | 2 al Segreteria            |
|                                                                                                   |                                                                              | Piano di Studio 🔶          |
| – Informazioni sullo studente –                                                                   |                                                                              | Carriera >                 |
| Tipo di corso                                                                                     | Corso di Laurea Specialistica                                                | Esami >                    |
| Profilo studente                                                                                  | Studente Standard                                                            |                            |
| Anno di Corso                                                                                     | 2                                                                            | Conseguimento Titolo       |
| Data immatricolazione                                                                             | 10/02/2009                                                                   | Tirocini e stage           |
| Corso di studio                                                                                   | [02311] - ECONOMIA E GESTIONE DELLE IMPRESE                                  |                            |
| Ordinamento                                                                                       | [02311-02] - ECONOMIA E GESTIONE DELLE IMPRESE                               | Mobilità internazionale >  |
| Part Time                                                                                         | NO                                                                           | Iniziative >               |

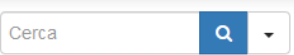

#### Situazione iscrizioni

| Anno accademico | Corso di Studio                         | Anno corso | Data       | Тіро     |
|-----------------|-----------------------------------------|------------|------------|----------|
| 2008/2009       | 02311 ECONOMIA E GESTIONE DELLE IMPRESE | 1          | 10/02/2009 | In corso |
| 2009/2010       | 02311 ECONOMIA E GESTIONE DELLE IMPRESE | 2          | 29/09/2009 | In corso |

Home

Informativa utilizzo cookie | © CINECA

Selezionare "SEGRETERIA".

|                                                                                                    | AMBIENTE DI TEST                                                                                                    | ,                                                                                                    |
|----------------------------------------------------------------------------------------------------|----------------------------------------------------------------------------------------------------|----------------------------------------------------------------------------------------------------|
| UNIVERSITÀ DI PAVIA                                                                                                    |                                                                                                    | 2                                                                                                    |
| seguito vengono indicate le informazioni generali sulla situazione universita                                                                                                    | aria e sulle iscrizioni effettuate nel corso degli anni.                                                                                                    | Area Riservata<br>Logout<br>Cambia Password<br>Altre Carriere                                                               |
| formativa didattica a distanza                                                                                                    |                                                                                                    | < Segreteria                                                                                                    |
| er quanto riguarda il trattamento dei dati e in generale la tutela della privacy<br>stanza".                                                                                                    | y, gli esami a distanza avvengono sulla base dell'Informativa di Ateneo disponib                                                                                                    | ile al<br>Iscrizioni<br>Test di Ammissione                                                                                  |
| er quanto riguarda il trattamento dei dati e in generale la tutela della privacy stanza".                                                                                                    | y, gli esami a distanza avvengono sulla base dell'Informativa di Ateneo disponib                                                                                                    | ile al<br>Iscrizioni<br>Test di Ammissione<br>Test di Valutazione                                                           |
| er quanto riguarda il trattamento dei dati e in generale la tutela della privacy<br>stanza".<br>Informazioni sullo studente<br>Tipo di corso                                                                                  | y, gli esami a distanza avvengono sulla base dell'Informativa di Ateneo disponib<br>Corso di Laurea Specialistica                                                                                                    | Ile al<br>Iscrizioni<br>Test di Ammissione<br>Test di Valutazione                                                           |
| er quanto riguarda il trattamento dei dati e in generale la tutela della privacy<br>stanza".<br>Informazioni sullo studente<br>Tipo di corso<br>Profilo studente                                                              | y, gli esami a distanza avvengono sulla base dell'Informativa di Ateneo disponib<br>Corso di Laurea Specialistica<br>Studente Standard                                                                                                    | ile al Iscrizioni<br>Test di Ammissione<br>Test di Valutazione<br>Esami di Stato                                            |
| er quanto riguarda il trattamento dei dati e in generale la tutela della privacy<br>stanza".<br>Informazioni sullo studente<br>Tipo di corso<br>Profilo studente<br>Anno di Corso                                             | y, gli esami a distanza avvengono sulla base dell'Informativa di Ateneo disponib<br>Corso di Laurea Specialistica<br>Studente Standard<br>2                                                                                                    | ile al<br>Iscrizioni<br>Test di Ammissione<br>Test di Valutazione<br>Esami di Stato<br>Immatricolazione                     |
| er quanto riguarda il trattamento dei dati e in generale la tutela della privacy<br>stanza".<br>Informazioni sullo studente<br>Tipo di corso<br>Profilo studente<br>Anno di Corso<br>Data immatricolazione                    | y, gli esami a distanza avvengono sulla base dell'Informativa di Ateneo disponib<br>Corso di Laurea Specialistica<br>Studente Standard<br>2<br>10/02/2009                                                                                                  | ile al<br>Iscrizioni<br>Test di Ammissione<br>Test di Valutazione<br>Esami di Stato<br>Immatricolazione<br>Esoneri          |
| er quanto riguarda il trattamento dei dati e in generale la tutela della privacy<br>stanza".<br>Informazioni sullo studente<br>Tipo di corso<br>Profilo studente<br>Anno di Corso<br>Data immatricolazione<br>Corso di studio | y, gli esami a distanza avvengono sulla base dell'Informativa di Ateneo disponib<br>Corso di Laurea Specialistica<br>Studente Standard<br>2<br>10/02/2009<br>[02311] - ECONOMIA E GESTIONE DELLE IMPRESE                                                   | ile al Iscrizioni<br>Test di Ammissione<br>Test di Valutazione<br>Esami di Stato<br>Immatricolazione<br>Esoneri             |
| er quanto riguarda il trattamento dei dati e in generale la tutela della privacy<br>stanza". Informazioni sullo studente Tipo di corso Profilo studente Anno di Corso Data immatricolazione Corso di studio Ordinamento       | y, gli esami a distanza avvengono sulla base dell'Informativa di Ateneo disponib<br>Corso di Laurea Specialistica<br>Studente Standard<br>2<br>10/02/2009<br>[02311] - ECONOMIA E GESTIONE DELLE IMPRESE<br>[02311-02] - ECONOMIA E GESTIONE DELLE IMPRESE | ile al Iscrizioni<br>Test di Ammissione<br>Test di Valutazione<br>Esami di Stato<br>Immatricolazione<br>Esoneri<br>Benefici |

# ۹ -

Situazione iscrizioni

| Anno accademico | Corso di Studio                         | Anno corso | Data       | Тіро     |
|-----------------|-----------------------------------------|------------|------------|----------|
| 2008/2009       | 02311 ECONOMIA E GESTIONE DELLE IMPRESE | 1          | 10/02/2009 | In corso |
| 2009/2010       | 02311 ECONOMIA E GESTIONE DELLE IMPRESE | 2          | 29/09/2009 | In corso |

Home

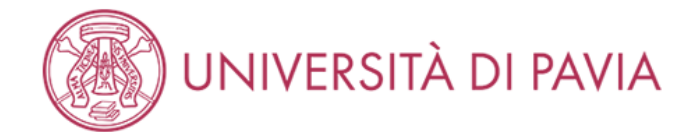

# Iscrizione

Attraverso le pagine seguenti sarà possibile effettuare l'iscrizione ad un esame di stato.

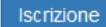

Home

Informativa utilizzo cookie | © CINECA

Selezionare "ISCRIZIONE".

MENU

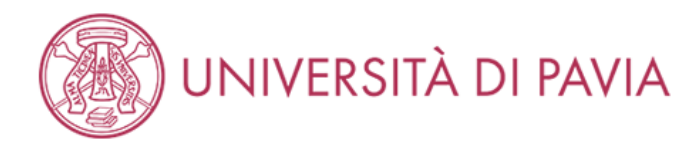

## Lista concorsi

MENU

🖡 Legenda

😤 Dato obbligatorio

| -Scelta del concorso   |                                                                        |
|------------------------|------------------------------------------------------------------------|
| Concorso*              | O DOTTORE COMMERCIALISTA dal 14/09/2020 al 16/10/2020 23:59            |
| Dettaglio              |                                                                        |
| Dottore Commercialista |                                                                        |
| Concorso*              | O ESPERTO CONTABILE dal 14/09/2020 al 16/10/2020 23:59                 |
| Dettaglio              |                                                                        |
| Esperto contabile      |                                                                        |
| Concorso*              | O PROVE INTEGRATIVE REVISORI LEGALI dal 14/09/2020 al 16/10/2020 23:59 |
| Dettaglio              |                                                                        |
| Revisore legale        |                                                                        |
|                        |                                                                        |

Selezionare il concorso a cui si desidera iscriversi e cliccare su "AVANTI".

Si ricorda che si può iscriversi alle PROVE INTEGRATIVE PER REVISORE LEGALE nella stessa sessione in cui ci si iscrive a DOTTORE COMMERCIALISTA o ESPERTO CONTABILE, le prove integrative saranno sostenute successivamente.

MENU

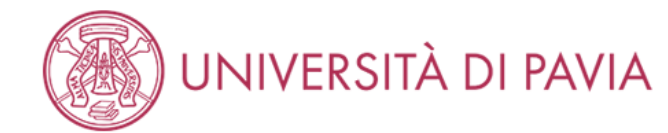

#### Conferma scelta concorso

Verifica le informazioni relative alle scelte effettuate nelle pagine precedenti.

Attenzione, nelle prossime pagine ti verrà richiesto di inserire la scansione del pagamento del bollettino di 49,58€ (tassa erariale), di un documento d'identità, del codice fiscale, eventuali certificati per l'ausilio e di equipollenze per titoli stranieri. Prima di cliccare su "iscrizione" si prega di preparare i documenti per il caricamento.

| – Concorso –                 |                        |                                        |
|------------------------------|------------------------|----------------------------------------|
| Abilitazione professionale   | Dottore Commercialista |                                        |
| Descrizione                  | DOTTORE COMMERCIALISTA |                                        |
| Indietro Conferma e prosegui |                        |                                        |
| Home                         |                        |                                        |
|                              |                        | Informativa utilizzo cookie   © CINECA |
|                              |                        |                                        |

Dopo aver effettuato la scelta del concorso cliccare su "CONFERMA E PROSEGUI".

NB: nelle pagine successive verrà richiesto di inserire la scansione del <u>pagamento del bollettino di 49,58€</u> (tassa erariale, non dovuta dagli iscritti alle sole prove integrative per Revisore Legale), di un <u>documento d'identità</u>, del <u>codice fiscale</u>, <u>eventuali certificati per l'ausilio e di equipollenze per titoli</u> <u>stranieri</u>. Prima di cliccare su "CONFERMA E PROSEGUI" si prega di preparare tutti i documenti per il caricamento.

MENU

# UNIVERSITÀ DI PAVIA

| ocumenti di identi                                        | tà presentati —    |                  |                  |                  |       |                   |                 |                      |         | o Documento Scaudto |
|-----------------------------------------------------------|--------------------|------------------|------------------|------------------|-------|-------------------|-----------------|----------------------|---------|---------------------|
| Tipologia<br>Documento                                    | Numero             | Ente<br>Rilascio | Data<br>Rilascio | Data<br>Scadenza | Stato | Nazione<br>emiss. | Città<br>emiss. | Presenza<br>allegati | Azioni  | Cancella documen    |
|                                                           |                    | -                | 1                | -                |       | 1                 |                 |                      |         |                     |
| Carta Identità<br>Inserisci Nuovo Doc                     | cumento di identit | À                |                  | 29/06/2017       | 0     |                   |                 | No                   | <u></u> |                     |
| Carta Identità<br>Inserisci Nuovo Doc<br>Indietro Prosegu | cumento di Identit | à                |                  | 29/06/2017       | •     |                   |                 | No                   | <u></u> |                     |

Gli <u>studenti Unipv</u> troveranno già inserito il proprio documento d'identità. Se scaduto apparirà il pallino rosso per "STATO" e si dovranno inserire i dati di un documento in corso di validità; se non è scaduto, il pallino sarà verde e si potrà cliccare su "PROSEGUI".

Gli studenti di altri atenei dovranno inserire i dati di un documento in corso di validità, cliccando su "INSERISCI NUOVO DOCUMENTO DI IDENTITA".

MENU

Informativa utilizzo cookie | © CINECA

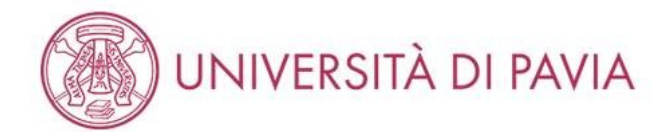

| Documenti di identi             | tà                                                                                | 🐺 Legenda           |
|---------------------------------|-----------------------------------------------------------------------------------|---------------------|
| In questa pagina viene visuali: | zzato il modulo per l'inserimento o la modifica dei dati del documento d'identità | ጵ Dato obbligatorio |
| Documento d' Identità           |                                                                                   |                     |
| Tipo documento*                 | Carta Identità                                                                    |                     |
| Numero                          | A\$12345678                                                                       |                     |
| Rilasciato da                   | Comune di Pavia                                                                   |                     |
| Data Rilascio                   | 03/08/2020                                                                        |                     |
|                                 | (gg/mm/aaaa)                                                                      |                     |
| Data Scadenza                   | 03/08/2030                                                                        |                     |
| Validita                        | (gg/mm/aaaa)                                                                      |                     |
| Indietro Avanti                 |                                                                                   |                     |
| Home                            |                                                                                   |                     |

I dati richiesti sono: tipologia del documento, il numero, l'ente e la data di rilascio, la data di scadenza.

Una volta inseriti, selezionare "AVANTI".

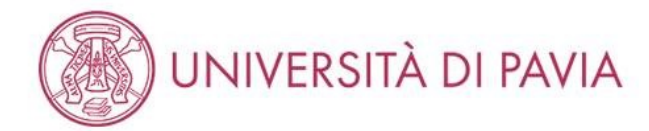

# Conferma i dettagli del documento d'identità I Legenda Documento di Identità > Dato obbligatorio Tipologia Documento: Carta Identità Numero: AS12345678 Ente Rilascio: Comune di Pavia Data Rilascio: 03/08/2020 Data Scadenza: 03/08/2030

Indietro Avanti

Home

Informativa utilizzo cookie | © CINECA

MENU

Controllare l'esattezza dei dati e selezionare "AVANTI".

# UNIVERSITÀ DI PAVIA

### Documenti di identità

In questa pagina viene visualizzato l'elenco dei documenti d'identità inseriti precedentemente e viene data la possibilità di inserirne nuovi.

| Fipologia Documento                       | Numero     | Ente<br>Rilascio   | Data<br>Rilascio | Data<br>Scadenza | Stato | Nazione<br>emiss. | Città<br>emiss. | Presenza<br>allegati | Azioni   | G Cancella document |
|-------------------------------------------|------------|--------------------|------------------|------------------|-------|-------------------|-----------------|----------------------|----------|---------------------|
| Permesso di Sogg. per<br>MOTIVI DI STUDIO | AQ12345678 | XXX                | 31/07/2020       | 31/07/2030       | ۲     |                   |                 | No                   | 9        |                     |
| Carta Identità                            |            | COMUNE DI<br>PAVIA |                  | 29/06/2017       | ø     |                   |                 | No                   | <u>s</u> |                     |
| Carta Identità                            | AS12345678 | Comune di          | 03/08/2020       | 03/08/2030       | ۲     |                   |                 | No                   | ۵ 🖉      |                     |

| Home |  |                                        |
|------|--|----------------------------------------|
|      |  | Informativa utilizzo cookie   © CINECA |

Si possono inserire più documenti d'identità, ad esempio la carta d'identità e il permesso di soggiorno, se studenti stranieri.

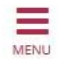

**—**Legenda

Ocumento Valido

Ocumento Scaduto

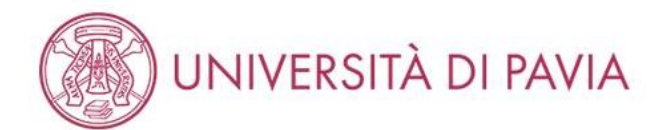

# Registrazione: Foto di riconoscimento

Per proseguire con l'immatricolazione è necessario allegare una tua fotografia formato tessera, in cui il tuo viso sia in primo piano e chiaramente riconoscibile.

Se è già presente nel sistema una tua foto puoi mantenerla continuando la procedura (clicca sul tasto AVANTI) o sostituirla con una foto più recente.

| Anteprima Foto                                                                                                    | Sfoglia Nessun file selezionato.                                                             | 🐺 Legenda           |
|----------------------------------------------------------------------------------------------------|----------------------------------------------------------------------------------------------|---------------------|
| ?                                                                                                    | Nota: le dimensioni della foto devono essere 30x40mm (MAX). (Max 60<br>MByte)<br>Upload Foto | * Dato obbligatorio |
| L'anteprima dell'immagine non è supportata su IE di versioni inferiori alla 10.<br>NOTA: per caricare l'immagine cliccare sul pulsante 'Upload Foto' |                                                                                              |                     |
| Indietro Conferma                                                                                                    |                                                                                              |                     |

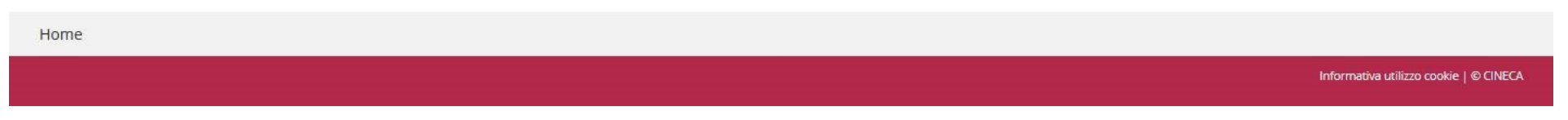

Se si desidera inserire o aggiornare la foto, cliccare su "SFOGLIA", selezionare l'immagine e cliccare su "UPLOAD FOTO".

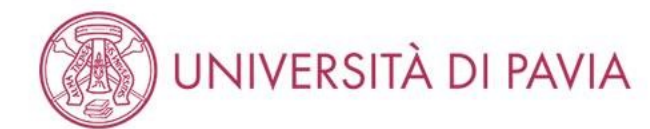

# Registrazione: Foto di riconoscimento

Per proseguire con l'immatricolazione è necessario allegare una tua fotografia formato tessera, in cui il tuo viso sia in primo piano e chiaramente riconoscibile.

Se è già presente nel sistema una tua foto puoi mantenerla continuando la procedura (clicca sul tasto AVANTI) o sostituirla con una foto più recente.

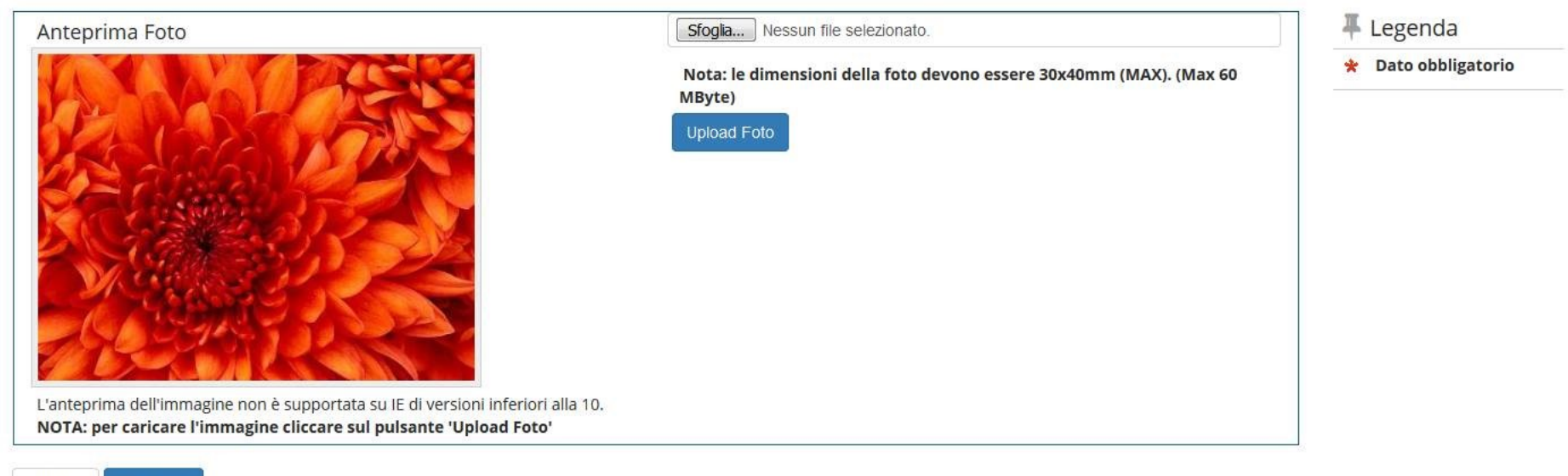

Indietro Conferr

Home

Informativa utilizzo cookie | © CINECA

Una volta caricata la foto, selezionare "CONFERMA".

MENU

MENU

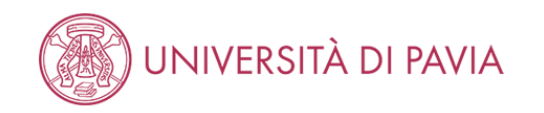

| Scolta ausili di inva      | 🐺 Legenda                                                                                                    |  |
|----------------------------|----------------------------------------------------------------------------------------------------|--|
|                            | \star Dato obbligatorio                                                                                                    |  |
| — Presa visione bando      | er invalidita. A iscrizione conclusa, si prega di prendere contatti con il Servizio SAISU ai seguente indirizzo: disabili@unipv.it |  |
|                            |                                                                                                    |  |
| Presa visione del<br>bando | ● Si ⊖ No                                                                                                    |  |
|                            |                                                                                                    |  |
| Ausilio allo svolgimento d | elle prove                                                                                                    |  |
| Richiedo l'ausilio per lo  | svolgimento della prova                                                                                                    |  |
| ● Sì ○ No                  |                                                                                                    |  |
| Tipologia di<br>invalidità | Handicap / Disability >= 66%                                                                                                    |  |
| Percentuale di             | 70                                                                                                    |  |
| invalidita                 | la percentuale deve essere compresa tra 0 e 100                                                                                    |  |
| Note ausilio               | XXX                                                                                                    |  |
|                            | <br>Caratteri rimanenti: 1997                                                                                                    |  |
|                            |                                                                                                    |  |

Prove previste (in caso di dati mancanti fare riferimento al Bando). Il calendario delle prove, il Bando e altre comunicazioni saranno pubblicizzati al seguente sito Web: https://web.unipv.it/esami-di-stato/

| Descrizione                                        | Тіро    | Data | Ora | Sede |
|----------------------------------------------------|---------|------|-----|------|
| PROVA SCRITTA: RAGION. GEN. E APPL., REV. AZ. ECC. | Scritto |      |     |      |
| PROVA SCRITTA: DIRITTO PRIVATO, COMMERCIALE, ECC.  | Scritto |      |     |      |
| PROVA SCRITTA A CONTENUTO PRATICO                  | Scritto |      |     |      |
| PROVA ORALE                                        | Orale   |      |     |      |

Indietro Avanti

| Home |                                        |
|------|----------------------------------------|
|      | Informativa utilizzo cookie   © CINECA |

Per proseguire è necessario aver preso visione del bando; è possibile inserire eventuali richieste di ausilio per lo svolgimento della prova.

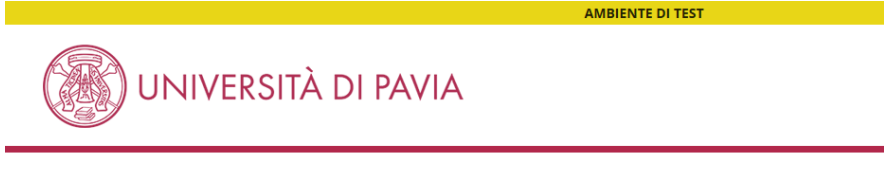

#### Elenco misure compensative

|       | Misura compensativa               | Data inizio validità | Data fine validità |  |
|-------|-----------------------------------|----------------------|--------------------|--|
|       | Tempo aggiuntivo 30%              |                      |                    |  |
|       |                                   | (gg/MM/yyyy)         | (gg/MM/yyyy)       |  |
|       | Tempo aggiuntivo 50%              |                      |                    |  |
|       |                                   | (gg/MM/уууу)         | (gg/MM/yyyy)       |  |
|       | Calcolatrice di base              |                      |                    |  |
|       |                                   | (gg/MM/yyyy)         | (gg/MM/yyyy)       |  |
|       | Utilizzo del PC                   |                      |                    |  |
|       |                                   | (gg/MM/yyyy)         | (gg/MM/уууу)       |  |
|       | Aula accessibile                  |                      |                    |  |
|       |                                   | (gg/MM/уууу)         | (gg/MM/yyyy)       |  |
|       | Lettura con assistente            |                      |                    |  |
|       |                                   | (gg/MM/yyyy)         | (gg/MM/yyyy)       |  |
|       | Lettura con dispositivo           |                      |                    |  |
|       |                                   | (gg/MM/yyyy)         | (gg/MM/уууу)       |  |
|       | Affiancamento di un tutor         |                      |                    |  |
|       |                                   | (gg/MM/уууу)         | (gg/MM/yyyy)       |  |
|       | Ingrandimento testi               |                      |                    |  |
|       |                                   | (gg/MM/yyyy)         | (gg/MM/уууу)       |  |
|       | Materiale sanitario               |                      |                    |  |
|       |                                   | (gg/MM/yyyy)         | (gg/MM/уууу)       |  |
|       | Richiesta modifica modalità esami |                      |                    |  |
|       |                                   | (gg/MM/yyyy)         | (gg/MM/yyyy)       |  |
| Indie | tro Avanti                        |                      |                    |  |

Nel caso si faccia richiesta di ausilio, selezionare la misura compensativa che si desidera (sono cliccabili più opzioni) e selezionare "AVANTI". Contattare il servizio <u>SAISD</u> all'indirizzo mail: disabili@unipv.it

MENU

Home

MENI

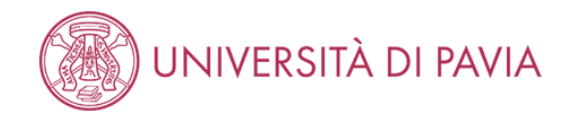

#### Conferma iscrizione concorso

Verifica le informazioni relative alle scelte effettuate nelle pagine precedenti.

Per proseguire con l'iscrizione è necessario allegare la documentazione richiesta (se presenti più fogli afferenti alla stessa documentazione, convertirli in un unico file).

documentazione OBBLIGATORIA:

i. scansione della attestazione di pagamento della tassa erariale di €49,58 (i candidati iscritti alla sessione immediatamente precedente e che sono stati assenti alle prove, non dovranno effettuare di nuovo i pagamenti, ma inserire la scansione del bollettino già pagato precedentemente);

ii. scansione fronte-retro del documento di identità del quale sono stati inseriti i dati in fase di registrazione, validamente in corso;

iii. scansione del tesserino del codice fiscale.

#### • documentazione FACOLTATIVA:

i. eventuale scansione del titolo di laurea straniero;

ii. eventuale documentazione per la richiesta di ausilio per i portatori di handicap/candidati con disturbi specifici dell'apprendimento (DSA).

| - |
|---|

#### - Valido per -

| _ | <br> |  |
|---|------|--|

Dottore Commercialista

| _ | Categoria | amministrativa | ed ausili d | di invalidità 👝 |
|---|-----------|----------------|-------------|-----------------|
|   |           |                |             |                 |

| Richiesta ausilio handicap | Si                           |
|----------------------------|------------------------------|
| Tipologia di invalidità    | Handicap / Disability >= 66% |
| Percentuale di invalidità  | 70%                          |
| Note ausilio               | XXX                          |

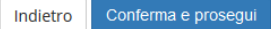

| Home |  |                                        |  |
|------|--|----------------------------------------|--|
|      |  | Informativa utilizzo cookie   © CINECA |  |

NB: prima di cliccare su "CONFERMA E PROSEGUI", accertarsi di avere tutta la documentazione richiesta in formato digitale. Per ogni tipologia di documento è possibile inserire un solo file, pertanto si invita a convertirli in un documento unico.

|                                                                                                    |                                                                                                    | AMBIENTE DI TEST                                                                                                    |                                                                                                    |                                                                                                    | 1                         |                                         |                                                                                                    |                 |           |
|----------------------------------------------------------------------------------------------------|----------------------------------------------------------------------------------------------------|----------------------------------------------------------------------------------------------------|----------------------------------------------------------------------------------------------------|----------------------------------------------------------------------------------------------------|---------------------------|-----------------------------------------|----------------------------------------------------------------------------------------------------|-----------------|-----------|
|                                                                                                    | UNIVERSITÀ D                                                                                                    | I PAVIA                                                                                                    |                                                                                                    | MENU                                                                                                    | Opzion<br>Stato<br>blocco | re 2:<br>Titolo<br>Laurea Specialistica | Note<br>SELEZIONARE IN ALTRA STRUTTURA e inserire l'ordine professionale che                                                                                                    | Stato<br>Titolo | Azioni    |
| Dettag<br>Inserisci i<br>Ti Inform<br>particolar<br>integrano<br>Il rilascio<br>Le posizio<br>Le tasse | (lio titoli richiesti<br>// titolo/i di studio richiesto/i per l'iscrizione<br>amo che le disposizioni di Legge vigenti pre<br>e, costituisce reato fornire dichiarazioni me<br>le fattispecie penali previste dagli artt. 42;<br>di dati non più rispondenti a verti è equipa<br>ni acquiste utilizzando atti o dichiarazioni ni<br>satate non saranno più rimborsate con l'ecc | al concorso di tuo interesse oppure per l'immatricolazione al corso di studi<br>vedono delle responsabilità penali e amministrative inerenti alla veridicità<br>daci, porre in essere dati vizita di falsità materiale, nonche utilizzare atti à<br>485, 489, 495, 496 c.p<br>rata, ad ogni effetto, all'utilizzo di dati falsi,<br>mendaci saranno poste nel nulla con efficaciar ettoattiva, rendendo nulla fri<br>szione di ouanto previsto dall'art. 10 delle Norme sulla Contribuzione emar | o prescelto.<br>lei dati che stal per inserire: in<br>fffetti da tale falsità. Tali condotte<br>mmatricolazione.<br>nate con D.R. n. 1147/2010 del 15 | Legenda<br>Completato<br>Non Completato<br>Titolo dichiarato<br>Titolo dichiarato<br>Titolo no bbligatorio<br>Titolo no obbligatorio | Opzior                    | re 3:                                   | Certifica il Tirocinio<br>Dettagli ammessi:<br>• 84/5 - Classe delle lauree specialistiche in Scienze economico-<br>aziendali<br>• 64/5 - Classe delle lauree specialistiche in Scienze dell'economia                                                           |                 | <u></u>   |
| Iuglio 201                                                                                             | 0 e successive modificazioni.<br>isiti obbligatori                                                                                                    |                                                                                                    |                                                                                                    | Visualizza dettaglio                                                                                                    | Stato<br>blocco           | Titolo                                  | Note                                                                                                    | Stato<br>Titolo | Azioni    |
| Stato                                                                                                  | proseguire è necessario completare l'inseri                                                                                                    | mento di tutti i titoli di studio obbilgatori.<br>Note                                                                                                    | Stato<br>Titolo Azioni                                                                                                    | 💮 Cancella titolo                                                                                                    | *                         | Laurea Magistrale                       | SELEZIONARE IN ALTRA STRUTTURA e inserire l'ordine professionale<br>che Certifica il Tirocinio<br>Dettagli ammessi:<br>• LM-77 - Classe delle lauree magistrali in Scienze economico-                                                                           | •               | Inserisci |
| - Page                                                                                                 |                                                                                                    | SELEZIONANE IN ALTINA STRUTTORA E INSERTE FORGINE protessionale che<br>Certifica Il Trodinio<br>Dettagli ammessi:<br>• Tirocinio Es. Stato Commercialista                                                                                                    | e insenso                                                                                                    |                                                                                                    | Requ                      | isiti che non rispecchiai               | aziendali<br>• LM-56 - Classe delle lauree magistrali in Scienze dell'economia<br>no le combinazioni previste dai titoli di accesso                                                                                                    |                 |           |
| Requ                                                                                                   | ISIU                                                                                                    |                                                                                                    |                                                                                                    |                                                                                                    | Titolo                    |                                         | Note                                                                                                    |                 | Azioni    |
| Per<br>lord Opzion Stato blocce                                                                        | proseguire è necessario completare l'inseri<br>::<br>ne 1:<br>Titolo<br>Laurea                                                                                                    | mento di tutti i titoli di studio di almeno un blocco opzionale. Le varie opzio<br>Note<br>SELEZIONARE IN ALTRA STRUTTURA e inserire l'ordine professionale che                                                                                                    | ni mostrano titoli alternativi fra Stato Titolo Inserisci                                                                                             |                                                                                                    | Laurea                    | di Primo Livello                        | Dettagli Titolo:<br>• Anno Conseguimento: 2007<br>• Ateneo: Università degli Sludi di PAVIA - TEST<br>• Corso: MARKETING E E-BUSINESS<br>• Classe: Classe delle lauree in scienze dell'economia e della gestione<br>aziendale<br>• Stato: Conseguito 24/02/2009 |                 | <u>a</u>  |
|                                                                                                    |                                                                                                    | Certifica il Tirocinio Dettagli ammessi: 9 23013 - Corso di Laurea in ECONOMIA e COMMERCIO 9 23020 - Corso di Laurea in GURISPRUDENZA 9 2305 - Corso di Laurea in ECONOMIA e LEGISLAZIONE per 11MPREEA 9 23012 - Corso di Laurea in ECONOMIA AZIENDALE 9 23010 - Corso di Laurea in ECONOMIA BANCARIA, FINANZIARIA ed                                                                                                    |                                                                                                    |                                                                                                    | Titolo o                  | Il Scuola Superiore                     | Dettagli Titolo:<br>• Anno Conseguimento: 2001<br>• Dettaglio: Maturità scientifica<br>• Stato: Conseguito                                                                                                    |                 | 9         |
|                                                                                                    |                                                                                                    | ASSICURATIVA<br>9 73059 - corso di Laurea in SCIENZE ECONOMICHE e BANCARIE<br>9 73014 - Corso di Laurea in SCIENZE POLITICH<br>9 73055 - Corso di Laurea in SCIENZE POLITICHE<br>9 73199 - Corso di Laurea in ECONOMIA del COMMERCIO<br>INTERNAZIONALE e dei MERCATI VALUTARI<br>9 73201 - corso di Laurea in ECONOMIA delle ISTITUZIONI e del<br>MERCATI FINANZIARI                                                                                                    |                                                                                                    |                                                                                                    | Home                      |                                         |                                                                                                    |                 |           |

Nel DETTAGLIO DEI TITOLI RICHIESTI, Come REQUISITI OBBLIGATORI, inserire i dati del TIROCINIO e poi quelli riguardanti il TITOLO DI LAUREA. Questi dati non possono essere modificati quindi si richiede di prestare particolare attenzione nella compilazione.

NB: i laureati Unipv troveranno un pallino verde nello stato titolo della laurea, in quanto i dati sono già inseriti a sistema.

I laureati di altri atenei dovranno scegliere correttamente il titolo che hanno conseguito. (per DOTTORE COMMERCIALISTA sono valide la LAUREA SPECIALISTICA – DM 509/99- e la LAUREA MAGISTRALE -DM 270/04; per ESPERTO CONTABILE la LAUREA, per le PROVE INTEGRATIVE PER REVISORE LEGALE la LAUREA, la LAUREA SPECIALISTICA – DM 509/99- o la LAUREA MAGISTRALE -DM 270/04).

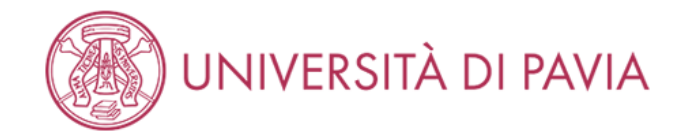

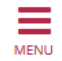

# Dettaglio titoli richiesti Inserisci l'ente di conseguimento del titolo. Si prega di prendere visione dei tutorial presenti alle pagine dedicate alla propria professione. Per PSICOLOGO selezionare IN QUESTO STESSO ATENEO/ALTRO ATENEO e inserire l'ATENEO di conseguimento del tirocinio, non l'ente e la struttura e di conseguimento. Per DOTTORE COMMERCIALISTA/ESPERTO CONTABILE/REVISORE LEGALE selezionare IN ALTRA STRUTTURA DI CONSEGUIMENTO NON CODIFICATA. Selezione Ente Ente di O In questo stesso ateneo O In Altro ateneo O In Altro ateneo O In Altra Struttura

Indietro Procedi

Home Informativa utilizzo cookie | © CINECA

Per inserire correttamente il TIROCINIO, selezionare IN ALTRA STRUTTURA.

| serimento altra st          | ruttura/ente                                                         | The second a second a |
|-----------------------------|----------------------------------------------------------------------|----------------------------------------------------------------------------------------------------|
| olo conseguito presso altra | i struttura/ente (non ateneo)                                        | 😤 Dato obbligatorio                                                                                                    |
| Struttura di conseguimento  | codificata                                                           |                                                                                                    |
| Struttura di                | Struttura di conseguimento non codificata                            |                                                                                                    |
| conseguimento               | Selezionare la voce "Struttura di conseguimento non codificata"      |                                                                                                    |
| Struttura di conseguimento  | non codificata                                                       |                                                                                                    |
| Nome struttura              | Ordine dei dottori commercialisti e degli esperti contabili di Pavia |                                                                                                    |
| Nazione                     | ITALIA                                                               |                                                                                                    |
| Provincia:                  | Pavia                                                                |                                                                                                    |
| Comune/Città                | Pavia 🗸                                                              |                                                                                                    |
| CAP                         | 27100                                                                |                                                                                                    |
| Via                         | Roma                                                                 |                                                                                                    |
| Num. civico                 | 1                                                                    |                                                                                                    |
|                             |                                                                      |                                                                                                    |

Selezionare la struttura presso cui si è conseguito il tirocinio.

Se la struttura non è presente nel menu a tendina scegliere "STRUTTURA DI CONSEGUIMENTO NON CODIFICATA" e inserire i dati relativi.

MENU

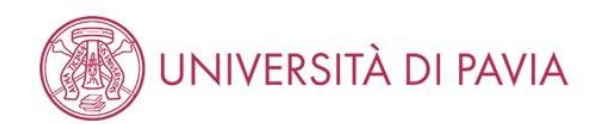

| Titolo di studio Tiroc<br>Inserisci i dati del tuo titolo di<br>Dati Titolo di studio Tirocinio<br>Situazione Titolo* | studio. Per indicare il giorno utilizzare il formato : gg/mm/yyyy. Per indicare l'anno : Esempio 2001                                                                                                    | <ul> <li>Legenda</li> <li>Dato obbligatorio</li> </ul> |
|----------------------------------------------------------------------------------------------------|----------------------------------------------------------------------------------------------------|--------------------------------------------------------|
| Tipo Tirocinio*<br>Data Inizio Tirocinio*<br>Data Fine Tirocinio*                                                     | Tirocinio Es. Stato Commercialista       Image: Commercialista         15/09/2019       Image: Commercialista         (gg/MM/yyyy)       Image: Commercialista         15/09/2020       Image: Commercialista         (gg/MM/yyyy)       Image: Commercialista |                                                        |
| Indietro Procedi<br>Home                                                                                              |                                                                                                    |                                                        |
|                                                                                                    |                                                                                                    | Informativa utilizzo cookie   © CINECA                 |

Inserire la tipologia corretta in base all'esame di Stato (Tirocinio Es. Stato Commercialista/Tirocinio Es. Stato Esperto Contabile/Tirocinio Revisore Legale) a cui si desidera iscriversi, la data di inizio e di fine tirocinio (se futura rispetto al giorno di iscrizione scegliere "NON ANCORA CONSEGUITO" in SITUAZIONE TITOLO).

 $\equiv$ 

MENU

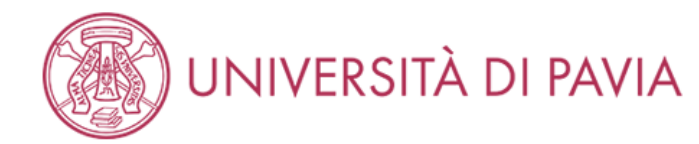

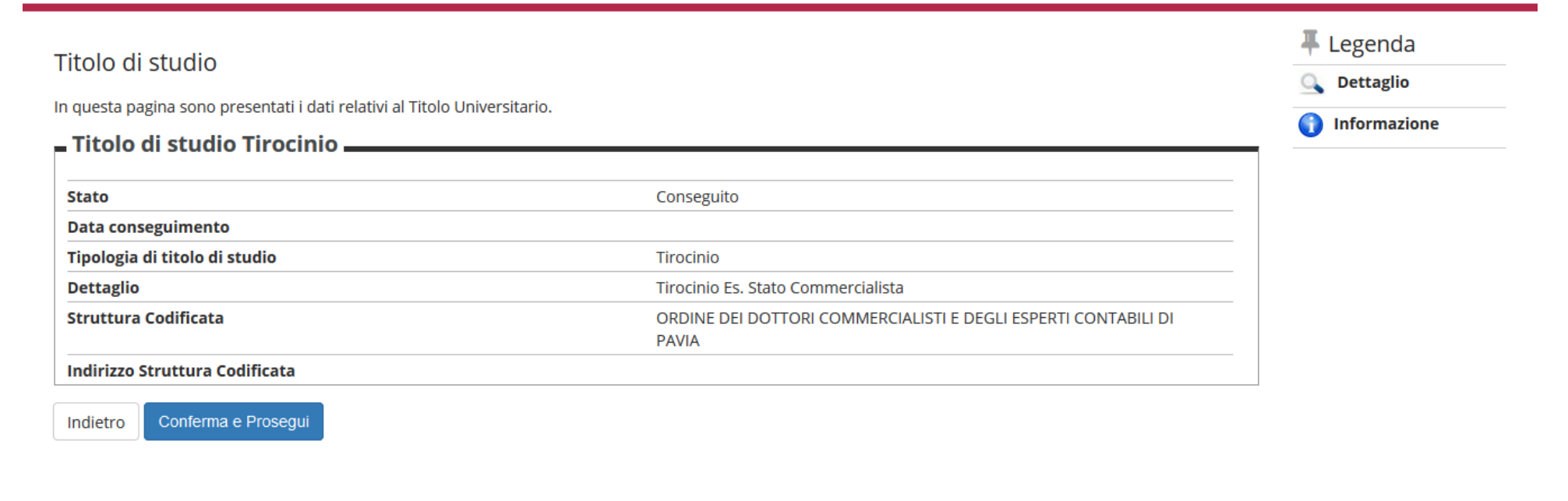

Home
Informativa utilizzo cookie | © CINECA

Controllare i dati e selezionare "CONFERMA E PROSEGUI".

Dopo aver inserito i dati del tirocinio, chi non ha conseguito la laurea utile all'esame di Stato presso l'Unipv dovrà inserire i dati del titolo.

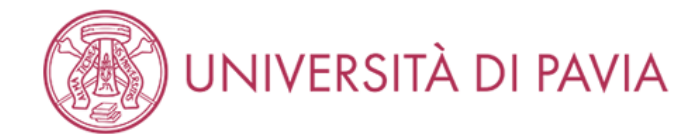

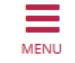

🖡 Legenda

🛠 🛛 Dato obbligatorio

## Dettaglio titoli richiesti

Inserisci l'ente di conseguimento del titolo. Si prega di prendere visione dei tutorial presenti alle pagine dedicate alla propria professione. Per PSICOLOGO selezionare IN QUESTO STESSO ATENEO/ALTRO ATENEO e inserire l'ATENEO di conseguimento del tirocinio, non l'ente e la struttura e di conseguimento. Per DOTTORE COMMERCIALISTA/ESPERTO CONTABILE/REVISORE LEGALE selezionare IN ALTRA STRUTTURA e STRUTTURA DI CONSEGUIMENTO NON CODIFICATA.

Selezione Ente Ente di conseguimento: in Altro ateneo Indietro Procedi Home

Per inserire correttamente il TITOLO DI STUDIO conseguito presso un'università diversa da quella di Pavia, selezionare "IN ALTRO ATENEO"

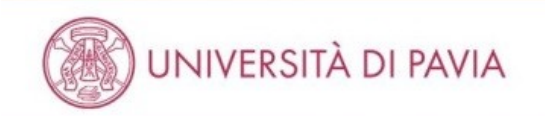

#### 🐺 Legenda

\* Dato obbligatorio

MENU

Inserisci l'ente di conseguimento del titolo.

Dettaglio titoli richiesti

| Ricerca Ateneo         |            |   |
|------------------------|------------|---|
| Regione                | Lombardia  | • |
| Criteri di ordinamento |            |   |
| Ordina Per             | Ateneo     |   |
| Ordinamento            | Ascendente |   |

#### Cerca Ateneo

| Seleziona | Ateneo                                                                    | Comune  | Provinci |
|-----------|---------------------------------------------------------------------------|---------|----------|
| 0         | Accademia della Guardia di Finanza di Bergamo                             | BERGAMO | BG       |
| 0         | Accademia di Belle Arti di Brera - MILANO                                 | MILANO  | MI       |
| 0         | Accademia di Belle Arti Leg. Ricon. "A.C.M.E" DI MILANO                   | MILANO  | MI       |
| 0         | Accademia di Belle Arti Leg, Ricon. ALDO GALLI                            | сомо    | со       |
| 0         | Accademia di Belle Arti Leg. Ricon. CARRARA                               | BERGAMO | BG       |
| Ø         | Accademia di Belle Arti Leg. Ricon. LIBERA ACCADEMIA DI BELLE ARTI - LABA | BRESCIA | BS       |
| 0         | Accademia di Belle Arti Leg. Ricon. LORENZO LOTTO                         | BERGAMO | BG       |
| 0         | Accademia di Belle Arti Leg. Ricon. NUOVA ACCADEMIA DI BELLE ARTI -MILANO | MILANO  | MI       |
| Ø         | Accademia di Belle Arti Leg. Ricon. SANTAGIULIA                           | BRESCIA | BS       |
| 0         | Conservatorio di Musica "GIUSEPPE VERDI" di COMO                          | сомо    | со       |
| 0         | Conservatorio di Musica "GIUSEPPE VERDI" di MILANO                        | MILANO  | MI       |

Selezionare il proprio ateneo di provenienza, filtrando per Regione e ordinando i risultati.

MENU

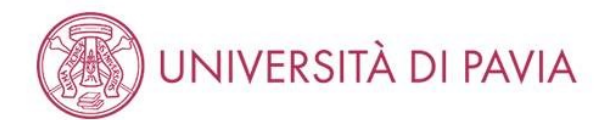

| Selezione Corso di Studio                                                                                                    | 🐺 Legenda           |
|----------------------------------------------------------------------------------------------------|---------------------|
|                                                                                                    | 😤 Dato obbligatorio |
| Seleziona il corso di studio frequentato.                                                                                                    |                     |
| - Selezione Corso di Studio                                                                                                    |                     |
| ◎ [56A3078C04] Amministrazione, Finanza Aziendale e Controllo (Classe LM-77) ( fino al 2010 / 2011)                                           |                     |
| [56A^023185] Amministrazione, Finanza Aziendale e Controllo - Accounting, Financial Management And Control (Classe LM-77)                     |                     |
| 💿 [56U^028901] Discipline Economiche e Sociali (Classe LM-56) ( fino al 2016 / 2017)                                                          |                     |
| [56A3057C01] Discipline Economiche e Sociali - Economic And Social Sciences (Classe LM-56) (fino al 2015 / 2016)                              |                     |
| [56A^023010] Economia e Legislazione per l'Impresa (Classe LM-77)                                                                             |                     |
| [56A3078C07] Economia e Legislazione per L'Impresa (Classe LM-77) (fino al 2009 / 2010)                                                       |                     |
| 💿 [56A3078C05] Economia e Management delle Amministrazioni Pubbliche e delle Istituzioni Internazionali (Classe LM-77) ( fino al 2014 / 2015) |                     |
| 💿 [56A3078C06] Economia e Management delle Istituzioni e dei Mercati Finanziari - Finance (Classe LM-77) ( fino al 2017 / 2018)               |                     |
| [56U^029743] Economic And Social Sciences (Classe LM-56)                                                                                      |                     |
| [56A3078C08] Economics And Management in Arts, Culture, Media And Entertainment (Classe LM-77)                                                |                     |
| © [56U^028087] Economics And Management Of Government And International Organizations (Classe LM-77)                                          |                     |
| [56A3057C02] Economics And Management Of Innovation And Technology (Classe LM-56)                                                             |                     |
| [56A3078C02] International Management (Classe LM-77)                                                                                          |                     |
| [56A3078C01] Management (Classe LM-77)                                                                                                    |                     |
| [56A3078C03] Marketing Management (Classe LM-77)                                                                                              |                     |
|                                                                                                    |                     |
| Indietro                                                                                                    |                     |

Home Informativa utilizzo cookie | © CINECA

Una volta selezionato l'ateneo di provenienza, scegliere correttamente il proprio corso di laurea e cliccare su "PROCEDI".

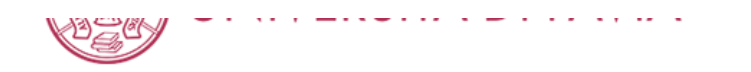

Titolo di studio Laurea Magistrale

Indietro

🖡 Legenda

😤 Dato obbligatorio

Inserisci i dati del tuo titolo di studio. Per indicare il giorno utilizzare il formato : gg/mm/yyyy.

| Data               | 03/09/2006                                          |  |
|--------------------|-----------------------------------------------------|--|
| Conseguimento*     | (gg/MM/yyyy)                                        |  |
| Anno accademico*   | 2005                                                |  |
|                    | (es: 2018 per indicare l'anno accademico 2018/2019) |  |
| Voto*              | 110/110                                             |  |
|                    | (Es: 98/110, 98/100)                                |  |
| Lode               |                                                     |  |
| Giudizio (se       |                                                     |  |
| previsto)          |                                                     |  |
| Percorso di studio |                                                     |  |

Inserire la data di conseguimento, l'anno accademico e il voto, specificando che la base voto è /110, e selezionare "PROCEDI".

|                                                                                                    |                                                                                                    | AMBIENTE DI TEST                                                                                                    |                                                                                                    |                                                                                                    | 0        | - 2                      |                                                                                                    |                 |        |
|----------------------------------------------------------------------------------------------------|----------------------------------------------------------------------------------------------------|----------------------------------------------------------------------------------------------------|----------------------------------------------------------------------------------------------------|----------------------------------------------------------------------------------------------------|----------|--------------------------|----------------------------------------------------------------------------------------------------|-----------------|--------|
|                                                                                                    | UNIVERSITÀ                                                                                                    | DI PAVIA                                                                                                    |                                                                                                    | MENU                                                                                                    | Stato    | Titolo                   | Note T                                                                                                    | Stato<br>Titolo | Azioni |
| ) ettag<br>serisci II/<br>Informia<br>articolare<br>tegrano<br>rilascio d<br>e posizion<br>e tasse pi<br>ggio 2010 | lio titoli richiesti<br>I tololi di studio richiesto/i per l'scri<br>uno che le disposiziori di Legge vigen<br>costituicose reato formire dichiarazio<br>le tattopocie penali previste degli arti<br>l'adii non più rispondenti a verità è e<br>in acquiste utilizzando atti di chichara<br>aggate non sarranno più rimborsate co<br>e successive modificazioni. | Itione al concorso di tuo interesse oppure per l'immatricolazione al corso di studi<br>nt prevedono delle responsabilità penali e amministrative inerenti alla veridicità di<br>ni mendaci, porre in essere dati vitiati da raista materiale, nonche utilizzare atti a<br>422, 435, 439, 439, 455, 456 c.p.<br>quiparata, ad ogni effetto, al'utilizzo di dati falsi.<br>Ioni mendaci saranno poste nel nali oco reflicacia teròrattiva, rendendo nulla l'ir<br>n' Eccizione di quanto previsto dall'art. 10 delle Norme sulla Contribuzione emar                                                                                                    | o presceito.<br>el dati che stal per inseri<br>fretti da tale falistà. Tali (<br>imatricolazione.<br>ale con D.R. n. 1147/201 | E Inio dichiarato<br>Titolo dichiarato<br>Titolo dichiarato<br>Titolo dichiarato<br>Titolo dobligatorio<br>Titolo no obbligatorio<br>Titolo no obbligatorio<br>Modifica titolo |          | Laurea Magistrale        | SELEZIONARE IN ALTRA STRUTTURA e inserire l'ordine professionale che<br>Certifica il Tirocinio<br>Dettagli ammessi:<br>• LM-77 - Classe delle lauree magistrali in Scienze economico-<br>aziendali<br>• LM-56 - Classe delle lauree magistrali in Scienze dell'economia                         | ٢               | 9      |
| Requi                                                                                                    | siti obbligatori                                                                                                    |                                                                                                    |                                                                                                    | Visualizza dettaglio<br>titolo<br>M Cancella titolo                                                                                                    | Titoli   | che non validano la c    | combinazione                                                                                                    |                 |        |
| Stato                                                                                                    | Titolo                                                                                                    | Note                                                                                                    | Stato<br>Titolo Azioni                                                                                                    |                                                                                                    | Titolo   |                          | Note                                                                                                    |                 | Azioni |
| Requi                                                                                                    | Siti                                                                                                    | SELEZIONARE IN ALTRA STRUTTURA e inserire l'ordine professionale che<br>Certifica il Tirocinio<br>Dettagli ammessi:<br>• Tirocinio Es. Stato Commercialista                                                                                                    | •                                                                                                    |                                                                                                    | Tirocini | io                       | Dettagli Titolo:         • Dettaglio: Tirocinio Es. Stato Esperto contabile         • Stato: Conseguito         Causa/e di incoerenza con la combinazione richiesta:         • Il dettaglio del titolo non è coerente con quanto richiesto.         • Il voto è inferiore a quanto richiesto.   |                 | 9      |
| loro:<br>Opzion<br>Stato<br>blocco                                                                                 | e 1:<br>Titolo                                                                                                    | Note                                                                                                    | Stato<br>Titolo Azioni                                                                                                    |                                                                                                    | Requ     | iisiti che non rispecchi | iano le combinazioni previste dai titoli di accesso                                                                                                    |                 | Azioni |
| 1                                                                                                    | Laures                                                                                                    | SEE EZIONARE IN ALTA STRUTTURA e inserire fordine professionale che<br>Certifica il Tirocinio Dettagli ammessi: 73013 - Corso di Laurea in ECONOMIA e COMMERCIO 73020 - Corso di Laurea in ECONOMIA e LEGISLAZIONE per<br>TIMPEEA. 73021 - Corso di Laurea in ECONOMIA e LEGISLAZIONE per<br>TIMPEEA. 73010 - Corso di Laurea in ECONOMIA AZENDALE 73010 - Corso di Laurea in ECONOMIA AZENDALE 73010 - Corso di Laurea in ECONOMIA CHE ESOCIALI 73020 - Corso di Laurea in ECONOMIA CHE SOCIALI 73030 - Corso di Laurea in ECONOMIA CHE SOCIALI 73030 - Corso di Laurea in ECONOMIA CHE SOCIALI 73030 - Corso di Laurea in ECONOMIA CHE SOCIALI 73030 - Corso di Laurea in ECONOMIA CHE SOCIALI 73030 - Corso di Laurea in ECONOMIA CHE SOCIALI 7304 - Corso di Laurea in ECONOMIA CHE SOCIALI 73050 - Corso di Laurea in ECONOMIA CHE SOCIALI 73050 - Corso di Laurea in ECONOMIA CHE CHE CHE CHE CHE CHE CHE CHE CHE CHE | e linsense                                                                                                    |                                                                                                    | Laurea   | di Primo Livello         | Dettagli Titolo:           • Anno Conseguimento: 2007           • Ateneo: Università degli Studi di PAVIA - TEST           • Corso: MARKETING E E-BUSINESS           • Classe: Classe delle lauree in scienze dell'economia e della gestione aziendale           • Stato: Conseguito 24/02/2009 |                 | 9      |
|                                                                                                    |                                                                                                    | 2302 - 2013 di Laurea in SCIENZE ECONOMICI E MINUZIONI O<br>73039 - Conso di Laurea in SCIENZE ECONOMICI E BANCARIE<br>7304 - Conso di Laurea in SCIENZE POLITICA<br>72065 - Conso di Laurea in SCIENZE POLITICA<br>7206 - Conso di Laurea in ECONOMIA ECOMICA<br>INTERNAZIONALE e dei MERCATI VALUTARI<br>7202 - Conso di Laurea in ECONOMIA delle ISTITUZIONI e dei<br>MERCATI FINANZIARI                                                                                                    |                                                                                                    |                                                                                                    | Titolo c | di Scuola Superiore      | Dettagli Titolo:<br>• Anno Conseguimento: 2001<br>• Dettaglio: Maturità scientifica<br>• Stato: Conseguito                                                                                                    |                 | 9      |
| Opzion                                                                                                    | e 2:                                                                                                    |                                                                                                    |                                                                                                    |                                                                                                    | Indietro | Procedi                  |                                                                                                    |                 |        |
| Stato<br>blocco                                                                                                    | Titolo                                                                                                    | Note                                                                                                    | Stato<br>Titolo Azioni                                                                                                    |                                                                                                    |          |                          |                                                                                                    |                 |        |
| <b>V</b>                                                                                                    | Laurea Specialistica                                                                                                    | SELEZIONARE IN ALTRA STRUITURA e inserire fordine professionale che<br>Certifica il Traccino<br>Dettagli ammessi:<br>• 647 (Jasse delle lauper enscialationa in trianza accessionale                                                                                                    | • _                                                                                                    |                                                                                                    | Home     |                          |                                                                                                    |                 |        |
|                                                                                                    |                                                                                                    | <ul> <li>ewa - Gasse delle lauree specialistiche in Scienze dell'economia<br/>aziendali</li> <li>64/5 - Classe delle lauree specialistiche in Scienze dell'economia</li> </ul>                                                                                                    |                                                                                                    |                                                                                                    |          |                          |                                                                                                    |                 |        |

Una volta inseriti i dati del tirocinio e del titolo di studio, selezionare "PROCEDI".

# UNIVERSITÀ DI PAVIA

| Documenti da car                                      | care                               |     |     | Legenda           |
|-------------------------------------------------------|------------------------------------|-----|-----|-------------------|
| Tipo titolo                                           |                                    | Min | Мах | Dato obbligatorio |
| Permesso di soggiorno                                 |                                    | 0   | 1   | Modifica          |
| Codice fiscale                                        |                                    | 1   | 1   | Simina            |
| Bollettino tassa erariale                             |                                    | 1   | 1   | Elimina           |
| Documentazione portator                               | di handicap/DSA                    | 0   | 1   |                   |
| Documento di identità                                 |                                    | 1   | 1   |                   |
| Titolo straniero                                      |                                    | 0   | 1   |                   |
| Documenti caricati<br>Non è stato inserito alcun o    | locumento o titolo di valutazione. |     |     |                   |
| Vuoi allegare altri                                   | O Sì                               |     |     |                   |
| documenti o titoli<br>alla domanda di<br>ammissione?* | ⊖ No                               |     |     |                   |
| Indietro                                              |                                    |     |     |                   |

| ŀ | Home |  |  |                                        |
|---|------|--|--|----------------------------------------|
|   |      |  |  | Informativa utilizzo cookie   © CINECA |
|   |      |  |  |                                        |

Allegare i documenti obbligatori (segnalati con un 1 nella colonna MIN) e gli eventuali documenti facoltativi (segnalati con uno 0 nella colonna MIN). Cliccare su "Sì" per ogni upload che si desidera effettuare.

NB: per le PROVE INTEGRATIVE PER REVISORE LEGALE il bollettino da 49,58€ non è dovuto.

I candidati assenti alla sessione immediatamente precedente non dovranno pagare nuovamente il bollettino, ma solo allegare il pagamento già effettuato precedentemente.

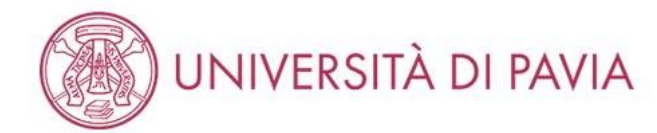

## Dichiarazione titolo di valutazione

| utoio o uocumen | 0                         |                           |
|-----------------|---------------------------|---------------------------|
| Tipologia:*     | Bollettino tassa erariale | <b>T</b>                  |
| Titolo:*        | Bollettino                |                           |
| Descrizione:    | Bollettino                |                           |
|                 |                           |                           |
|                 |                           | Caratteri rimanenti: 1990 |
|                 |                           |                           |

| Home |  |                                        |
|------|--|----------------------------------------|
|      |  | Informativa utilizzo cookie   © CINECA |

Scegliere la tipologia di documento e caricare l'allegato corrispondente.

NB: il documento/titolo dev'essere tutto raggruppato in un unico file, anche di più pagine.

🐺 Legenda

# UNIVERSITÀ DI PAVIA

| Documenti da caricare                    |     |     | 🐺 Legenda               |
|------------------------------------------|-----|-----|-------------------------|
|                                          | ÷   |     | \star Dato obbligatorio |
| Tipo titolo                              | Min | Max | Q Dettaglio             |
| Permesso di soggiorno                    | 0   | 1   | Modifica                |
| Codice fiscale                           | 1   | 1   |                         |
| Documento di identità                    | 1   | 1   |                         |
| Titolo straniero                         | 0   | 1   |                         |
| Documentazione portatori di handicap/DSA | 0   | 1   |                         |
| Bollettino tassa erariale                | 1   | 1   |                         |

#### Documenti caricati

| Tipologia                 | Titolo     | Azioni |         |   |
|---------------------------|------------|--------|---------|---|
| Bollettino tassa erariale | Bollettino | 9      | ) 🕞     | 6 |
| Codice fiscale            | CF         | 9      | <b></b> | 6 |
| Documento di identità     | ID         | 9      | <b></b> | 6 |

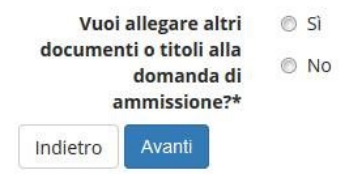

| Home |                             |          |
|------|-----------------------------|----------|
|      | Informativa utilizzo cookie | © CINECA |

Una volta inserita tutta la documentazione, cliccare su "NO" e selezionare "AVANTI".

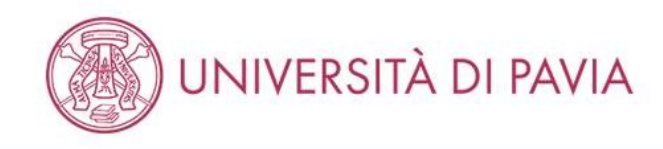

## Conferma dichiarazione titoli e documenti per la valutazione

Verifica le informazioni inserite relativamente ai titoli e ai documenti inseriti per la valutazione.

| Tipologia                 | Titolo     |
|---------------------------|------------|
| Bollettino tassa erariale | Bollettino |
| Codice fiscale            | CF         |
| Documento di identità     | ID         |

Indietro Avar

| Home |                                 |        |
|------|---------------------------------|--------|
|      | Informativa utilizzo cookie   © | CINECA |

Selezionare "AVANTI".

MENU

Per il tutorial del questionario per l'esame di Stato di Esperto Contabile andare a pagina 54.

Per il tutorial del questionario per le prove integrative per Revisore Legale andare a pagina 68.

| AMBIENTE DI TEST                                                                |        |         |                                                                                       |
|---------------------------------------------------------------------------------|--------|---------|---------------------------------------------------------------------------------------|
| UNIVERSITÀ DI PAVIA                                                             |        |         | MENU                                                                                  |
| Elenco questionari<br>In questa pagina sono elencati i questionari compilabili. |        |         | <ul> <li>Legenda</li> <li>Dato obbligatorio</li> <li>Questionario completo</li> </ul> |
| Questionario                                                                    | Status | Azioni  | Questionario                                                                          |
| Questionario per l'esame di Stato di Dottore Commercialista *                   |        | Compila | incompleto                                                                            |

Indietro

Home

Informativa utilizzo cookie | © CINECA

Selezionare "COMPILA".

MENU

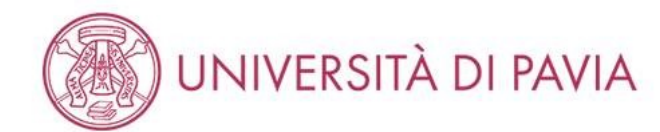

#### 🐐 » Questionario

Compilazione del questionario "Questionario per l'esame di Stato di Dottore Commercialista"

Le domande contrassegnate con (\*) sono obbligatorie.

| Sei stato assente durante la sessione immediatamente precedente?* |  |
|-------------------------------------------------------------------|--|
| SI                                                                |  |
| ◎ NO                                                              |  |
| Hai concluso il tirocinio?*                                       |  |
| NO                                                                |  |
| annulla Esci Indietro Avanti                                      |  |

| Home |                                        |
|------|----------------------------------------|
|      | Informativa utilizzo cookie   © CINECA |

Scegliere la risposta corretta per entrambe le domande e cliccare su "AVANTI".

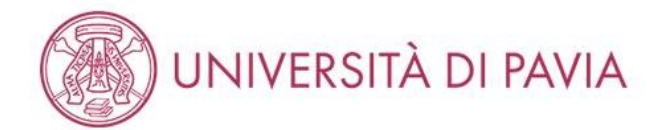

#### 👫 » Questionario

# Compilazione del questionario "Questionario per l'esame di Stato di Dottore Commercialista"

Le domande contrassegnate con (\*) sono obbligatorie.

|                 | 15/09/2020                                                                                                    |
|-----------------|----------------------------------------------------------------------------------------------------|
|                 | (gg/mm/aaaa - Si prega di inviare alla PEC amministrazione-centrale@certunipv.it oppure alla mail esamidistato@unipv.it il modulo di conferma della conclusione de<br>tirocinio il giorno successivo al compimento dello stesso. Il modulo si trova alla pagina: https://web.unipv.it/esami-di-stato/dottore-commercialista-esperto-contabile<br>revisore-legale/) |
| Esci Indietro A | ranti                                                                                                    |

Home

Informativa utilizzo cookie | © CINECA

Se il tirocinio non è ancora concluso, inserire la data di conclusione (che dev'essere antecedente alle prove) e cliccare "AVANTI".
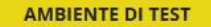

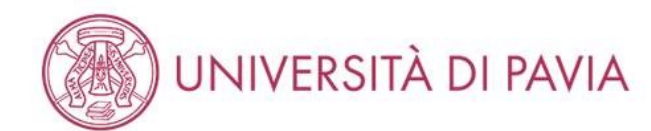

#### 👫 » Questionario

### Compilazione del questionario "Questionario per l'esame di Stato di Dottore Commercialista"

Le domande contrassegnate con (\*) sono obbligatorie.

| Hai diritto all'esonero della prima prova?*   Image: SI model   Image: NO model     Image: Avanti |                                        |
|---------------------------------------------------------------------------------------------------|----------------------------------------|
| Home                                                                                              |                                        |
|                                                                                                   | Informativa utilizzo cookie   © CINECA |

Se si hanno i CFU necessari per l'esonero della prima prova scegliere "Sì" e cliccare "AVANTI".

NB: per l'esonero è necessario aver conseguito durante la triennale: almeno 24 CFU nel SSD SECS-P/07; almeno 15 CFU negli SSD SECS-P/08, SECS-P/09, SECS-P/10, SECS-P/11. E' possibile compensare i CFU con insegnamenti sostenuti durante la magistrale/specialistica conseguita presso Unipv.

Aver conseguito durante la magistrale/specialistica: almeno 18 CFU nel SSD SECS-P/07; almeno 9 CFU negli SSD SECS-P/08, SECS-P/09, SECS-P/10, SECS-P/11; almeno 18 CFU negli SSD IUS/04, IUS/05, IUS/12, IUS/15, IUS/17. E' possibile compensare i CFU con insegnamenti sostenuti durante la triennale conseguita presso Unipv.

Le pagine seguenti saranno visualizzate solo se si ha diritto all'esonero della prima prova.

AMBIENTE DI TEST

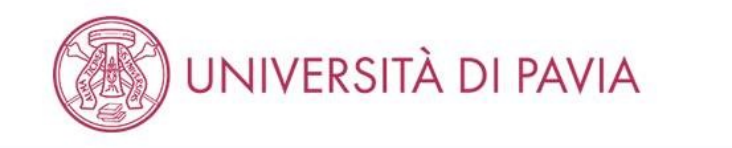

👫 » Questionario

Compilazione del questionario "Questionario per l'esame di Stato di Dottore Commercialista"

Le domande contrassegnate con (\*) sono obbligatorie.

| Hai conseguito la laurea triennale presso l'Università degli Studi di Pavia?* |  |
|-------------------------------------------------------------------------------|--|
| I SI                                                                          |  |
| ◎ NO                                                                          |  |
|                                                                               |  |
| annulla Esci Indietro Avanti                                                  |  |
|                                                                               |  |

Home

Informativa utilizzo cookie | © CINECA

MENU

Selezionare la risposta corretta e cliccare "AVANTI".

Le pagine seguenti saranno visualizzate solo se si ha diritto all'esonero della prima prova e si è conseguita la laurea triennale presso l'Unipv.

### Compilazione del questionario "Questionario per l'esame di Stato di Dottore Commercialista"

Le domande contrassegnate con (\*) sono obbligatorie.

| Quanti<br>N.B. ai<br>presso | esami sostenuti ne<br>fini dell'esonero sor<br>l'Università degli st | l percorso di studio triennale con SSD SECS-P/07 Economia aziendale devi inserire? -<br>10 necessari almeno 24 CFU con il SSD SECS-P/07. È possibile la compensazione dei CFU sui medesimi SSD relativi al percorso magistrale conseguiti<br>udi di Pavia* |
|-----------------------------|----------------------------------------------------------------------|----------------------------------------------------------------------------------------------------|
| 0 0                         |                                                                      |                                                                                                    |
| 01                          |                                                                      |                                                                                                    |
| 0 2                         |                                                                      |                                                                                                    |
| О З                         |                                                                      |                                                                                                    |
| 04                          |                                                                      |                                                                                                    |
| 05                          |                                                                      |                                                                                                    |
| 06                          |                                                                      |                                                                                                    |
| 07                          |                                                                      |                                                                                                    |
| 08                          |                                                                      |                                                                                                    |
|                             |                                                                      |                                                                                                    |
| annulla                     | Esci Indietro                                                        | Avanti                                                                                                    |

Selezionare il numero di esami sostenuti durante il percorso triennale con SSD SECS-P/07 e cliccare "AVANTI". Si può effettuare un controllo preventivo dalla propria area riservata, selezionando la carriera corretta.

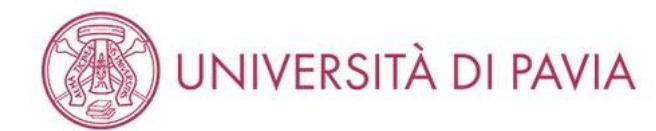

#### 👫 » Questionario

### Compilazione del questionario "Questionario per l'esame di Stato di Dottore Commercialista"

Le domande contrassegnate con (\*) sono obbligatorie.

| Scegli fra gli esami<br>sostenuti almeno 24 CFU<br>con il SSD SECS-P/07<br>Economia aziendale:* | 15 - ECONOMIA AZIENDALE (ISTITUZIONI) - CFU 5               | • |
|-------------------------------------------------------------------------------------------------|-------------------------------------------------------------|---|
| Scegli fra gli esami<br>sostenuti almeno 24 CFU<br>con il SSD SECS-P/07<br>Economia aziendale:* | 20 - RAGIONERIA GENERALE ED APPLICATA (ISTITUZIONI) - CFU 5 | • |
| Scegli fra gli esami<br>sostenuti almeno 24 CFU<br>con il SSD SECS-P/07<br>Economia aziendale:* | 61 - ECONOMIA AZIENDALE (BASE) - CFU 4                      |   |
| annulla Esci Indietro Av                                                                        | anti                                                        |   |

Home

Informativa utilizzo cookie | © CINECA

In base al numero di esami scelti nella schermata precedente uscirà un numero equivalente di menu a tendina da cui scegliere gli esami, è importante che il numero di CFU sia uguale o superiore al minimo richiesto per ogni SSD.

NB: Se si è selezionato un numero inferiore o superiore agli esami sostenuti cliccare su "INDIETRO" e scegliere la risposta corretta.

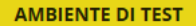

MENU

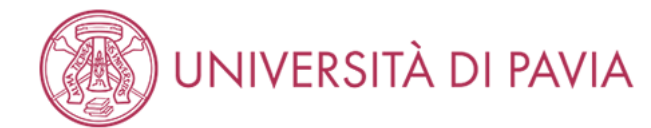

#### 希 » Questionario

### Compilazione del questionario "Questionario per l'esame di Stato di Dottore Commercialista"

#### Le domande contrassegnate con (\*) sono obbligatorie.

| Quanti esami sostenuti nel percorso di studio magistrale con SSD SECS-P/08 Economia e gestione delle imprese, SECS-P/09 Finanza aziendale, SECS-P/10 Organizzazione aziendale,<br>SECS-P/11 Economia degli intermediari finanziari devi inserire? -<br>N.B. ai fini dell'esonero sono necessari almeno 9 CFU con i seguenti SSD SECS-P/08, SECS-P/09, SECS-P/10, SECS-P/11<br>È possibile la compensazione dei CFU sul medesimo SSD relativo al percorso triennale conseguito presso l'Università degli Studi di Pavia* |
|----------------------------------------------------------------------------------------------------|
| ● 0                                                                                                    |
| O 1                                                                                                    |
| O 2                                                                                                    |
| O 3                                                                                                    |
| annulla Esci Indietro Avanti                                                                                                    |

| Home |  |                                        |
|------|--|----------------------------------------|
|      |  | Informativa utilizzo cookie   © CINECA |

Selezionare il numero di esami sostenuti durante il percorso triennale con SSD SECS-P/08, SECS-P/09, SECS-P/10, SECS-P/11 e cliccare "AVANTI". Si può effettuare un controllo preventivo dalla propria area riservata, selezionando la carriera corretta.

Se la risposta è 0 si passerà alla domanda successiva del questionario, senza visualizzare i menu a tendina.

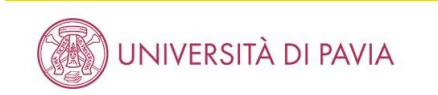

#### # » Questionario

Compilazione del questionario "Questionario per l'esame di Stato di Dottore Commercialista"

AMBIENTE DI TEST

Le domande contrassegnate con (\*) sono obbligatorie. • Scegli fra gli esami 103 - FINANZA AZIENDALE(ANALISI FIN.E DECIS.INVEST) - CFU 4 sostenuti almeno 15 CEU con i seguenti SSD SECS-P/08 Economia e gestione delle imprese, SECS-P/09 Finanza aziendale, SECS-P/10 Organizzazione aziendale, SECS-P/11 Economia degli intermediari finanziari:\* -104 - MARKETING - CFU 4 Scegli fra gli esami sostenuti almeno 15 CFU con i seguenti SSD SECS-P/08 Economia e gestione delle imprese, SECS-P/09 Finanza aziendale, SECS-P/10 Organizzazione aziendale, SECS-P/11 Economia degli intermediari finanziari:\* -Scegli fra gli esami 108 - PROGETTAZIONE ORGANIZZATIVA - CFU 4 sostenuti almeno 15 CFU con i seguenti SSD SECS-P/08 Economia e gestione delle imprese, SECS-P/09 Finanza aziendale, SECS-P/10 Organizzazione aziendale, SECS-P/11 Economia degli intermediari finanziari:\* -Scegli fra gli esami 116 - ANALISI DI MERCATO - CFU 4 sostenuti almeno 15 CFU con i seguenti SSD SECS-P/08 Economia e gestione delle imprese, SECS-P/09 Finanza aziendale, SECS-P/10 Organizzazione aziendale, SECS-P/11 Economia degli intermediari finanziari:\* annulla Esci Indietro Avant Home

In base al numero di esami scelti nella schermata precedente uscirà un numero equivalente di menu a tendina da cui scegliere gli esami, è importante che il numero di CFU sia uguale o superiore al minimo richiesto per ogni SSD.

NB: Se si è selezionato un numero inferiore o superiore agli esami sostenuti cliccare su "INDIETRO" e scegliere la risposta corretta.

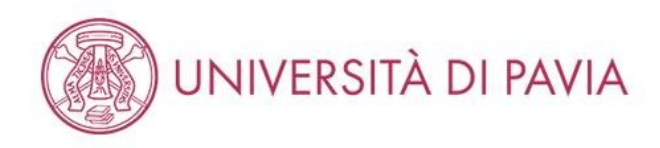

MENU

👫 » Questionario

### Compilazione del questionario "Questionario per l'esame di Stato di Dottore Commercialista"

Le domande contrassegnate con (\*) sono obbligatorie.

| Hai conseguito la laurea magistrale/specialistica presso l'Università degli Studi di Pavia?* |  |
|----------------------------------------------------------------------------------------------|--|
| ● SI                                                                                         |  |
| ◎ NO                                                                                         |  |
| annulla Esci Indietro Avanti                                                                 |  |

Home

Informativa utilizzo cookie | © CINECA

Selezionare la risposta corretta e cliccare "AVANTI".

Le pagine seguenti saranno visualizzate solo se si ha diritto all'esonero della prima prova e si è conseguita anche la laurea magistrale/specialistica presso l'Unipv.

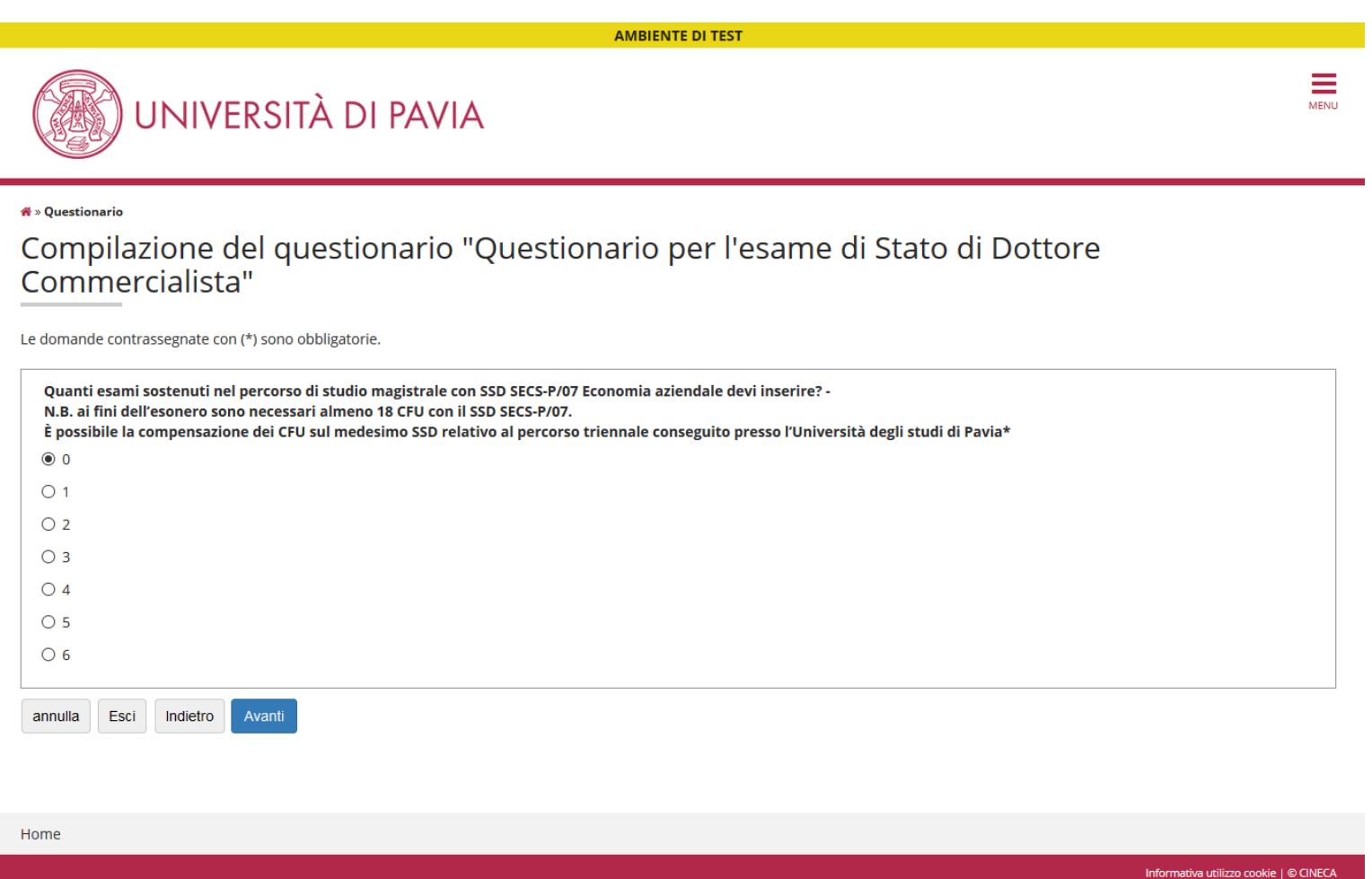

Selezionare il numero di esami sostenuti durante il percorso magistrale/specialistico con SSD SECS-P/07 e cliccare "AVANTI". Si può effettuare un controllo preventivo dalla propria area riservata, selezionando la carriera corretta.

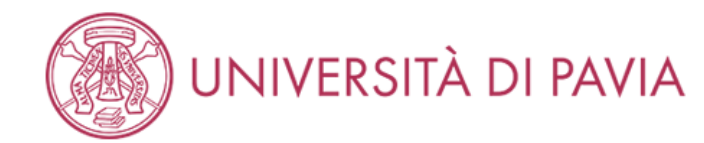

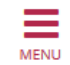

#### 希 » Questionario

### Compilazione del questionario "Questionario per l'esame di Stato di Dottore Commercialista"

Le domande contrassegnate con (\*) sono obbligatorie.

|   | Quanti esami sostenuti nel percorso di studio magistrale con SSD SECS-P/08 Economia e gestione delle imprese, SECS-P/09 Finanza aziendale, SECS-P/10 Organizzazione aziendale,<br>SECS-P/11 Economia degli intermediari finanziari devi inserire? -<br>N.B. ai fini dell'esonero sono necessari almeno 9 CFU con i seguenti SSD SECS-P/08, SECS-P/09, SECS-P/10, SECS-P/11<br>È possibile la compensazione dei CFU sul medesimo SSD relativo al percorso triennale conseguito presso l'Università degli Studi di Pavia* |
|---|----------------------------------------------------------------------------------------------------|
|   |                                                                                                    |
|   | O 1                                                                                                    |
|   | O 2                                                                                                    |
|   | O 3                                                                                                    |
|   | annulla Esci Indietro Avanti                                                                                                    |
| ŀ | lome                                                                                                    |

Informativa utilizzo cookie | © CINECA

Selezionare il numero di esami sostenuti durante il percorso magistrale/specialistico con SSD SECS-P/08, SECS-P/09, SECS-P/10, SECS-P/11 e cliccare "AVANTI". Si può effettuare un controllo preventivo dalla propria area riservata, selezionando la carriera corretta.

Se la risposta è 0 si passerà alla domanda successiva del questionario, senza visualizzare i menu a tendina

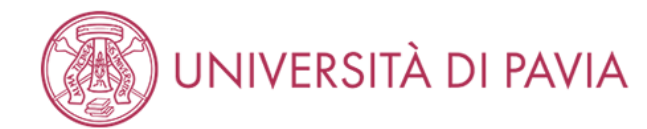

#### 希 » Questionario

### Compilazione del questionario "Questionario per l'esame di Stato di Dottore Commercialista"

#### Le domande contrassegnate con (\*) sono obbligatorie.

| Quanti esami sostenuti nel percorso di studio magistrale con SSD IUS/04 Diritto commerciale, IUS/05 Diritto dell'economia, IUS/12 Diritto tributario, IUS/15 Diritto processuale<br>civile, IUS/17 Diritto penale devi inserire? -<br>N.B. ai fini dell'esonero sono necessari almeno 18 CFU con i seguenti SSD IUS/04,IUS/05, IUS/12, IUS/15, IUS/17.<br>È possibile la compensazione dei CFU sul medesimo SSD relativo al percorso triennale conseguito presso l'Università degli studi di Pavia* |
|----------------------------------------------------------------------------------------------------|
| $\bigcirc$ 0                                                                                                    |
| O 1                                                                                                    |
|                                                                                                    |
| O 3                                                                                                    |
| O 4                                                                                                    |
| O 5                                                                                                    |
| ○ 6                                                                                                    |
| annulla Esci Indietro Avanti                                                                                                    |
| lome                                                                                                    |

Selezionare il numero di esami sostenuti durante il percorso magistrale/specialistico con SSD IUSS/04, IUSS/05, IUSS/12, IUSS/15, IUSS/17, e cliccare "AVANTI". Si può effettuare un controllo preventivo dalla propria area riservata, selezionando la carriera corretta.

Informativa utilizzo cookie | © CINECA

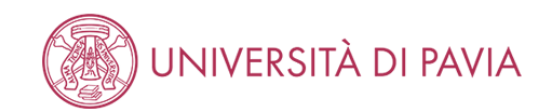

#### 希 » Questionario

### Compilazione del questionario "Questionario per l'esame di Stato di Dottore Commercialista"

#### Le domande contrassegnate con (\*) sono obbligatorie.

| Scegli fra gli esami                                                                                                    | 3431 - DIRITTO COMMERCIALE (PARTE GENERALE) - CFU 5                                                                                                    | $\sim$   |  |
|----------------------------------------------------------------------------------------------------|----------------------------------------------------------------------------------------------------|----------|--|
| sostenuti nel percorso di<br>studio magistrale almeno<br>18 CFU con i seguenti SSD<br>IUS/04 Diritto<br>commerciale, IUS/05<br>Diritto dell'economia,<br>IUS/12 Diritto tributario,<br>IUS/15 Diritto processuale<br>civile, IUS/17 Diritto<br>penale* | (N.B. ai fini dell'esonero sono necessari almeno 18 CFU con i seguenti SSD IUS/04,IUS/05, IUS/12, IUS/15, IUS/17. È possibile la compensazione dei CFU sul<br>medesimo SSD relativo al percorso triennale conseguito presso l'Università degli studi di Pavia) |          |  |
| Scegli fra gli esami                                                                                                    | 74 - DIRITTO INDUSTRIALE (PROPRIETA' INTELLET.) - CFU 4                                                                                                    | ~        |  |
| sostenuti nel percorso di<br>studio magistrale almeno<br>18 CFU con i seguenti SSD<br>IUS/04 Diritto<br>commerciale, IUS/05<br>Diritto dell'economia,<br>IUS/12 Diritto tributario,<br>IUS/15 Diritto processuale<br>civile, IUS/17 Diritto<br>penale* | (N.B. ai fini dell'esonero sono necessari almeno 18 CFU con i seguenti SSD IUS/04,IUS/05, IUS/12, IUS/15, IUS/17. È possibile la compensazione dei CFU sul medesimo SSD relativo al percorso triennale conseguito presso l'Università degli studi di Pavia)    |          |  |
| annulla Esci Indietro                                                                                                    | Avanti                                                                                                    |          |  |
| Home                                                                                                    |                                                                                                    |          |  |
|                                                                                                    | Informativa utilizzo cookie                                                                                                    | © CINECA |  |

In base al numero di esami scelti nella schermata precedente uscirà un numero equivalente di menu a tendina da cui scegliere gli esami, è importante che il numero di CFU sia uguale o superiore al minimo richiesto per ogni SSD.

NB: Se si è selezionato un numero inferiore o superiore agli esami sostenuti cliccare su "INDIETRO" e scegliere la risposta corretta.

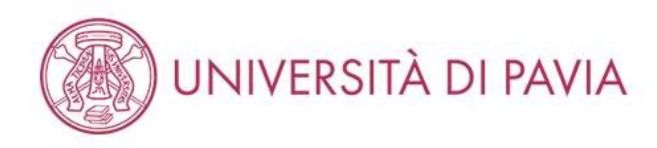

MENU

#### 🖀 » Questionario

### Compilazione del questionario "Questionario per l'esame di Stato di Dottore Commercialista"

Le domande contrassegnate con (\*) sono obbligatorie.

| Hai conseguito i corsi singoli presso l'Università degli Studi di Pavia necessari per l'esonero dalla prima prova scritta dell'esame di Stato per la professione di Dottore Commercialista<br>9 CFU conseguiti entro il 31 dicembre 2014)?* | (non oltre |
|----------------------------------------------------------------------------------------------------|------------|
| ● SI                                                                                                    |            |
| © NO                                                                                                    |            |
| annulla Esci Indietro Avanti                                                                                                    |            |

| e | m | 0 | H |  |
|---|---|---|---|--|
| e | m | 0 | H |  |

Informativa utilizzo cookie | © CINECA

Scegliere la risposta corretta e cliccare su "AVANTI".

La pagina seguente sarà visualizzata solo se si ha diritto all'esonero della prima prova e si è conseguito dei corsi singoli presso l'Unipv.

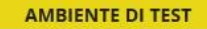

MENU

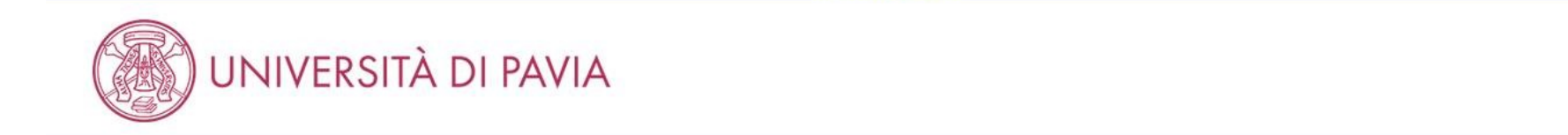

辩 » Questionario

### Compilazione del questionario "Questionario per l'esame di Stato di Dottore Commercialista"

Le domande contrassegnate con (\*) sono obbligatorie.

| Inserire i corsi singoli aggiur | ntivi per l'esonero (massimo 9 CFU - indicare il nome dell'insegnamento, il SSD, la data di superamento, i CFU conseguiti):* |     |
|---------------------------------|----------------------------------------------------------------------------------------------------|-----|
| Home                            |                                                                                                    |     |
|                                 | Informativa utilizzo cookie   © CIN                                                                                          | ECA |

Inserire nel campo libero i nomi degli insegnamenti, il settore scientifico disciplinare (SSD), la data di superamento degli esami e i CFU conseguiti per un massimo di 9 crediti.

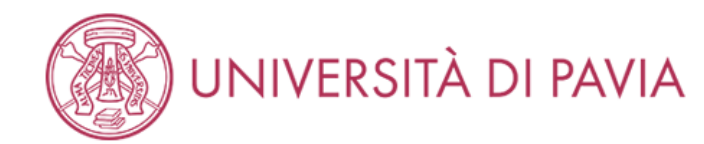

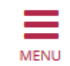

🕷 » Questionario

### Compilazione del questionario "Questionario per l'esame di Stato di Dottore Commercialista"

Le domande contrassegnate con (\*) sono obbligatorie.

|   | Dichiaro di aver effettuato il pagamento della tassa erariale € 49,58 e di aver allegato la scansione dell'attestazione pagata del bollettino di conto corrente postale n. 1016<br>intestato all'Agenzia delle Entrate – Centro Operativo di Pescara – tasse scolastiche.* |  |  |
|---|----------------------------------------------------------------------------------------------------|--|--|
|   |                                                                                                    |  |  |
|   | Indietro Avanti                                                                                                    |  |  |
| ł | ne                                                                                                    |  |  |
|   | Informativa utilizzo cookie   © CINECA                                                                                                    |  |  |

Inserire il flag per la dichiarazione del pagamento della tassa erariale.

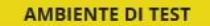

MENU

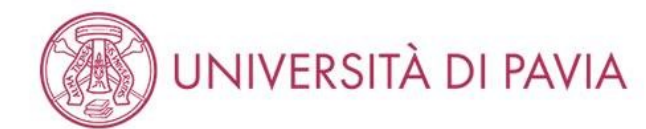

#### 👫 » Questionario

### Compilazione del questionario "Questionario per l'esame di Stato di Dottore Commercialista"

Le domande contrassegnate con (\*) sono obbligatorie.

| li<br>b<br>(:<br>@ | Il sottoscritto dichiara altresì di essere consapevole che qualora dal<br>benefici eventualmente conseguenti al provvedimento emanato sul<br>(spunta obbligatoria):*<br>annulla Esci Indietro Avanti | controllo di cui all'articolo 71, D.P.R. 445/2000 emerga la non veridicità del contenuto della dichiarazione, decadrà dai<br>a base della dichiarazione non veritiera, fermo restando, in ogni caso, quanto previsto dall'articolo 76 del D.P.R. 445/2000. |
|--------------------|----------------------------------------------------------------------------------------------------|----------------------------------------------------------------------------------------------------|
| Hom                | ome                                                                                                    |                                                                                                    |
|                    |                                                                                                    | Informativa utilizzo cookie   © CINECA                                                                                                    |

Inserire il flag per la dichiarazione di veridicità dei dati inseriti.

| AMBENTED ITEST                                                                                                    |                                                                                                    | PAGINA 7                                                                                                    |                                                                                                    | PAGINA 13                                                                                                    |                                                                                                    |
|----------------------------------------------------------------------------------------------------|----------------------------------------------------------------------------------------------------|----------------------------------------------------------------------------------------------------|----------------------------------------------------------------------------------------------------|----------------------------------------------------------------------------------------------------|----------------------------------------------------------------------------------------------------|
| WIVERSITÀ DI PAVIA                                                                                                    |                                                                                                    | Quarti esami iostensi nel percense di studi trimmale con SSD SECS-POB Economia e<br>gentinos delle imprese, SECS-POB Finanza atendais, SECS-POB Organizzatione<br>astendate. SECS-POT Incomia degli cumentadi incumi nel me inserve 5                                                                                                    |                                                                                                    |                                                                                                    |                                                                                                    |
| Riepilogo Questionario per l'esame di Stato di Dottore Commercialista                                                                                                    |                                                                                                    | N.B. al finé dell'exonens sone necessari almene IS CPU con i seguenti SSD SECS-PMB, SECS-<br>PMB, SECS-PMB, SECS-PMI, El sensibile le compensatione de CPU su meterimi SSD<br>relational almenen magnitude conseguite posero l'inventad de data del PANa<br>dell'administrato de la conseguite de la conseguite de la conseguit |                                                                                                    | Scegii fra gii esami sostenuti nel percorso di studio magistrale almeno 18 CFU con i<br>seguenti SSO IUS/O4 Dirito commerciale. IUS/O5 Diritto dell'economia. IUS/12 Diritto<br>tributario, IUS/15 Diritto processuale civile, IUS/17 Diritto penale       | - N.B. ai fini dell'esonero sono necessari almeno 18 CFU con i seguenti SSD IUS/D4,UIS/D5,     MERIA USERE USERE Complete la compressione del CCU educate della CED additional        |
| Li questionario non è state CONFERMATO.                                                                                                    |                                                                                                    | Modifica Pagina 7                                                                                                    |                                                                                                    |                                                                                                    | percorso triennale conseguito presso l'Università degli studi di Pavia 3431 - DIRITTO<br>COMMERCIALE (PARTE GENERALE) - CFU 5                                                         |
| Tutte le comande dei questionarie sono complete.                                                                                                    |                                                                                                    | PAGINA 8                                                                                                    |                                                                                                    | Scegli fra gli esami sostenuti nel percorso di studio magistrale almeno 18 CFU con i                                                                                                    |                                                                                                    |
| Conforma Fiel Starrps                                                                                                    |                                                                                                    | Scegit fra gli esami sostenuti nel percerso di studio triennale almeno 15 CFU con SSD<br>SECS-P/08 Economia e gestione delle imprese. SECS-P/09 Finanza aziendale. SECS-P/10<br>Organizzazione aziendale, SECS-P/11, Economia degli intermediari finanziari:                                                                                                    | - N.B. al fitsi dell'esonero sono necessari almeno 15 CRJ con i seguenti SSD SECS-P08. SECS-                                                                                                    | seguenti SSD 105/04 Diritto commerciale, 105/05 Diritto den economia, 105/12 Diritto<br>tributario, IUS/15 Diritto processuale civile, IUS/17 Diritto penale                                                                                               | - N.B. ai fini dell'esonero sono necessari almeno 18 CFU con i seguenti SSD IUS/04,IUS/05,<br>IUS/12,IUS/15,IUS/17. È possibile la compensazione dei CFU sul medesimo SSD relativo al |
| PAGINA 1                                                                                                    |                                                                                                    |                                                                                                    | PVD, SEGLPLD, SEGLPLTI, E postable is compensatione del CFU sui medietati SGI relativi al<br>percenza majasta de consegui presso l'invenzità degli studi el Pavla 103 - HNANZA<br>AZENDALE(ANALSI FILE DECIS.INVEST) - CFU 4                                                                                                    |                                                                                                    | percorso triennale conseguito presso l'Università degli studi di Pavia 74 - DIRITTO<br>INDUSTRIALE (PROPRIETA' INTELLET.) - CFU 4                                                     |
| Sei stato essente durante la sessione immediatamente precedente?                                                                                                    | p                                                                                                    | Scagil fra gli estami sostenuti nel percorso di studio triennale almeno 15 CFU con SSD<br>SECS-INIB Economia e gestione delle imprese. SECS-INIB Finanza aziendale. SECS-INI<br>Organizzazione aziendale. SECS-INI1. Economia degli intermediari finanziari:                                                                                                    | N.B. al fai del'esonero sono neonsari almeno 15 CRJ con i segurril SSD SLCS PRX: SLCS-<br>PX0, GYCSP10, GYCSP11, F pontale lo compensationo di CFL va mentenisi SSD statiat al<br>percente mentenicio companificazione Distanzi di administrativa dalla del MANTENIC. CII                                                                                                    | Modifica Pagna 13                                                                                                    |                                                                                                    |
| Hal concluse II threcinie?                                                                                                    | NÜ                                                                                                    | Scegii fra gli esami sostenuti nel percorso di studie triennale almeno 15 CFU con SSD                                                                                                    | 4                                                                                                    | PAGINA 14                                                                                                    |                                                                                                    |
| Meditra Pagina 1                                                                                                    |                                                                                                    | SECS-PIOB Economia e gestione delle Imprese, SECS-PIOP Finanza aziendale, SECS-PIO<br>Organizzazione aziendale, SECS-PI11. Economia degli intermediari finanziari:                                                                                                    | -N.B. al fini dell'esonero sono necessari almeno 15 CHJ con i seguenti SSD SECS PROB. SECS-<br>PROB, SECS-PLD, SECS-PLTI. È povibile la compensazione dei CFU sui medesimi SSD relativi al                                                                                                    |                                                                                                    |                                                                                                    |
| PAGINA 2                                                                                                    |                                                                                                    | Scegii fra gli esami sostenuti nel percorso di studie triennale almeno 15 C/U con SSD                                                                                                    | регото падота сотверал рево пличета вер виз о нача тва - нискет коли.<br>Околисалии - съо 4                                                                                                    | Hai conseguito i corsi singoni presso l'Università degli studi di Pavia necessari per<br>l'esonero dalla prima prova scritta dell'esame di Stato per la professione di Dottore<br>Commercialista (non oltre 9 CFU conseguiti entro il 31 dicembre 2014)?   | 51                                                                                                    |
| Data prevista di conclusione dei tirocinio (la data insorita dev'essere antecodente<br>all'inizio della provej:                                                                 | - Si prega di inviare alla PLC amministrazione centra deStoritumpori uppure alla mali<br>esamibiatas paripischi modulo di conferma cella conclusione dei tricorito il picmo<br>escontro al competenzano cella concella conclusione alla parito tellare dei pari per tellare interio tella per                                             | SECE-PIdé Economia e gezitione delle Imprese, SECE-PIdé Finanza aziendake, SECE-PId<br>Organizzazione aziendale. SECE-PI11. Economia degli intermediari finanziari:                                                                                                    | N.U. of fini dell'esonero sono necessari altreno 15 CRV con i seguerii SSD SICS PR08. SICS<br>PR08, SICS-PR0. SICS-PR11, E possibile la compensazione del CRV osi mediedmi SSD relativi al<br>percenso magistrale conseguiti presso l'Universita degli studi ol Pada 116 - AMALIS DI<br>MUKRATO: CVI 4                                                                                                    | Modifica Pagina 14                                                                                                    |                                                                                                    |
| Models Pages 2                                                                                                    | invanică-statolicemo-cormentătita-esperio-contalio-evivor-sigalor 2400/2015                                                                                                    | Scegli fra gli esami sostenuti nel percorso di studia triennale almeno 15 CFU con SSD<br>SECS-INB Economia e gezcione delle impreze, SECS-INB Finanza aziendale, SECS-INB<br>Organizzazione aziendale, SECS-IP11. Economia degli intermediari finanziari:                                                                                                    | N.B. el fini dell'esonero sono necessari almeno 15 CPJ con i seguerili SSD SECS PIOR, SECS<br>PIOR, SECS PIO, SECS PIO, SECS PIOR SECS PIOR | PAGINA 15                                                                                                    |                                                                                                    |
| PAGINA 3                                                                                                    |                                                                                                    |                                                                                                    | GESTIONE DELLE IMPRESE COMMERC. CFU 4                                                                                                    | Inserire i corsi singoli aggiuntivi per l'esonero (massimo 9 CFU – indicare il nome                                                                                                    |                                                                                                    |
| Hai diritte all'esonero della prima preva?                                                                                                    |                                                                                                    | Medifica Pagina 8                                                                                                    |                                                                                                    | dell'insegnamento, il SSD, la data di superamento, i CFU conseguiti):                                                                                                    | XCX                                                                                                    |
| Nodice Paolie 3                                                                                                    |                                                                                                    |                                                                                                    |                                                                                                    | Modifica Pagina 15                                                                                                    |                                                                                                    |
| PAGINA 4                                                                                                    |                                                                                                    | HAI CONSEGUITO IA IAUTEA MAGISTRAIE/SPECIAISSUCA PRESSO I UNIVERSICA DEGLI STUDI DI PAVIA                                                                                                    | r<br>51                                                                                                    | PAGINA 16                                                                                                    |                                                                                                    |
| Nai conseguito la laurea triensale presso l'Usiversità degli Studi di Pavia?                                                                                                    |                                                                                                    | Modilica Pagina 9                                                                                                    |                                                                                                    |                                                                                                    |                                                                                                    |
| Mobile Union F                                                                                                    | 9                                                                                                    | PAGINA 10                                                                                                    |                                                                                                    | Dichiaro di aver effettuato il pagamento della tassa erariale € 49,58 e di aver allegato la<br>scansione dell'attestazione pagata del bollettino di conto corrente postale n. 1016                                                                         |                                                                                                    |
| PAGINA 5                                                                                                    |                                                                                                    | Quanti esami sostenuti nel percorso di studio magistrale con SSD SECS-P/07 Economia<br>aziondale devi inserire?                                                                                                    |                                                                                                    | Intestato all'Agenzia delle Entrate – Centro Operativo di Pescara – tasse scolastiche.                                                                                                    | Risposta registrata correttamente                                                                                                    |
| Quanti esami sostenuti nel percerso di studio triennale con SSD SECS-P/87 Economia<br>aziente de desi la masimit                                                                |                                                                                                    | N.B. ai fini dell'esonero sono necessari almeno 18 CFU con il SSO SECS-P107.È possibile la<br>componazione dei CFU sui medealmo SSD relativo al parcorso triennale canseguito<br>presso l'università degli studi di Pavia                                                                                                    |                                                                                                    | Modifica Pagina 16                                                                                                    |                                                                                                    |
| N.B. al fini dell'esonero seno necessari almeno 24 CFU con II SSD SECS PN7. È possibile la<br>componsazione del CFU sui medesimi SSD rolativi al percerso magistrale censoguiti | 2                                                                                                    | Modifica Pagina 10                                                                                                    |                                                                                                    | PAGINA 17                                                                                                    |                                                                                                    |
| presso Puniversità degli studi di Pavia<br>Modite Para S                                                                                                    |                                                                                                    | PAGINA 11                                                                                                    |                                                                                                    |                                                                                                    |                                                                                                    |
| PAGINA 6                                                                                                    |                                                                                                    | Quanti osami sostenuti nel porcorse di studio magistralo con SSD SECS-P/08 Economia o<br>gestione delle imprese. SECS-P/09 Finanza aziendale. SECS-P/10 Organizzazione<br>aziendale, SECS-P/11 Economia degli intermediari finanziari devi inserire?                                                                                                    | 0                                                                                                    | Il sottoscritto dichiara altresi di essere consapevole che qualora dal controllo di cui<br>all'articolo 71. D.P.R. 445/2000 emerga la non veridicità del contenuto della<br>dichiarazione, decadrà dal benefici eventualmente conseguenti al provvedimento | Risposta registrata correttamente                                                                                                    |
| Soegli fra gli esami sastenuti nel percorso di studio triennale almeno 24 CFU con SSD<br>SECS PJ07 Economia aziendale                                                           | N.R. al fini dell'esseren sono nerposari almeno 34 CO con il SSD SFCS-P007. È possibile la comme si un del TM nei medicini 155 del tri el menore manifeste comenzati interen-                                                                                                    | N.B. ai fini dell'esonero sono necessari almeno 9 CFU con i seguenti SSD SECS-PJ08. SECS-<br>PJ09, SECS-PJ10, SECS-PJ11 possibile la compensatione dei CFU sul medesime SSD<br>relativo al parcorso trionnale conseguito presso l'Università degli Scudi di Pavia                                                                                                    |                                                                                                    | emanato sulla base della dichiarazione non veritiera, fermo restando, in ogni caso,<br>quanto previsto dall'articolo 76 del D.P.R. 445/2000. (spunta obbligatoria):                                                                                        |                                                                                                    |
| Scegli fra gli esami sostenuti nel percorso di studio triennale almeno 24 CFU con SSD                                                                                           | Tonversia degli studi di Parla 15. ECONOMA ADENCALE (STITUZION). CIU S                                                                                                    | Modilica Hagina 11                                                                                                    |                                                                                                    | Modifica Pagina 17                                                                                                    |                                                                                                    |
| SECS-PM7 Economia aztendale                                                                                                    | <ul> <li>N.B. al fini dell'econemi sono mecrosari almeni 24 CEU con il SSD SECS-4900. È possibile la<br/>compensazione dei CRU sui imediarini SSD relativi al percono magistrale conseguit preso<br/>l'Università degli studi di Pavle 20 - RAGIONERA GENERALE ED APPLICATA (ISTITUZIONI) -<br/>VIIII PAVLENTA (ISTITUZIONI) -</li> </ul> | PAGINA 12                                                                                                    |                                                                                                    | Conforma Esci 🍓 Stampa                                                                                                    |                                                                                                    |
| Scegli fra gli esami sestenuti nel percerso di studio triennale almeno 34 CFU con SSD<br>SECS-P/07 Economia aziendale                                                           |                                                                                                    | Quanti esami sostenuti nel percorso di studio magistrale con SSD IUS/04 Diritto<br>commerciale, IUS/05 Diritto dell'economia, IUS/12 Diritto tributario, IUS/15 Diritto<br>procassuale civilo, IUS/17 Diritto penalo devi inserire?                                                                                                    | 2                                                                                                    |                                                                                                    |                                                                                                    |
|                                                                                                    | N.B. al fini dell'estimenti sono necessari almenti 24 CPU con il SSD SECS PIO7. È possibile la<br>compensazione dei CPU sul medistarii SSD relativi al percanso magistrale conseguiti presso<br>l'Università degli studi di Pavla 61 - PCDNDMA ATENDALE (BASE) - CPU 4                                                                    | N.B. al fini dell'esonero sono necessari almeno 18 CFU con i seguenti SSD IUS/04,IUS/05.<br>IUS/12,IUS/15,IUS/17.È possibile la compensazione dei CFU sui medesimo SSD relativo a<br>percorso triennale conseguito presso l'Università degli studi di Pavia                                                                                                    | al                                                                                                    | Home                                                                                                    |                                                                                                    |
| Modifica Pagina 6                                                                                                    |                                                                                                    | Modifice Pagna 12                                                                                                    |                                                                                                    |                                                                                                    | Information utilizati calokar   WCINECA                                                                                                    |

Controllare il riepilogo del questionario ed eventualmente modificare le singole parti cliccando su "MODIFICA". Quando si è certi di aver inserito tutti i dati corretti selezionare "STAMPA" per scaricare il riepilogo e, successivamente, selezionare "CONFERMA"

MENU

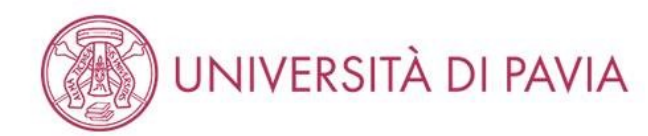

| Elenco questionari                                            | 🐺 Legenda                                |         |                              |
|---------------------------------------------------------------|------------------------------------------|---------|------------------------------|
| Elenco questionari                                            | 🛠 Dato obbligatorio                      |         |                              |
| In questa pagina sono elencati i questionari compilabili.     | 1. · · · · · · · · · · · · · · · · · · · |         | <b>Questionario completo</b> |
| Questionario Status Azio                                      |                                          |         | Questionario                 |
| Questionario per l'esame di Stato di Dottore Commercialista * |                                          | Compila | incompleto                   |
| Indietro Avanti                                               | 2. SA                                    |         |                              |

| Home |                                        |
|------|----------------------------------------|
|      | Informativa utilizzo cookie   © CINECA |

Il sistema ora riporterà il pallino verde per la STATUS del questionario e si potrà cliccare su "AVANTI" per proseguire con l'iscrizione. Il tutorial prosegue, uguale per tutti i concorsi, a <u>pagina 73</u>.

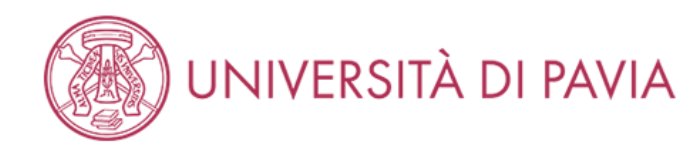

### Elenco questionari

In questa pagina sono elencati i questionari compilabili.

|                                                         |  |         | Questionario        |
|---------------------------------------------------------|--|---------|---------------------|
| Questionario                                            |  | Azioni  | completo            |
| Questionario per esame di Stato per Esperto contabile * |  | Compila | <b>Questionario</b> |
|                                                         |  |         | incompieto          |
| Indietro                                                |  |         |                     |

Home

Informativa utilizzo cookie | © CINECA

🖡 Legenda

😤 Dato obbligatorio

Selezionare "COMPILA".

MENU

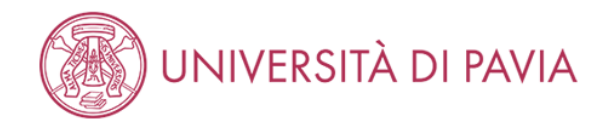

希 » Questionario

Compilazione del questionario "Questionario per esame di Stato per Esperto contabile"

Le domande contrassegnate con (\*) sono obbligatorie.

| Sei stato assente durante la sessione immediatamente precedente?*  SI NO |                                        |
|--------------------------------------------------------------------------|----------------------------------------|
|                                                                          |                                        |
| Hai concluso il tirocinio?*         Image: SI         Image: NO          |                                        |
| annulla Esci Indietro Avanti                                             |                                        |
| Home                                                                     |                                        |
|                                                                          | Informativa utilizzo cookie   © CINECA |

Scegliere la risposta corretta per entrambe le domande e cliccare su "AVANTI".

Se il tirocinio non è ancora concluso, inserire la data di conclusione (che dev'essere antecedente alle prove) nella pagina successiva e cliccare "AVANTI".

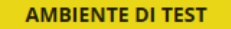

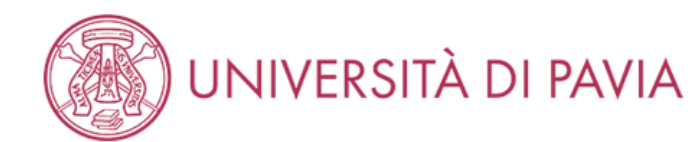

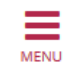

#### 希 » Questionario

# Compilazione del questionario "Questionario per esame di Stato per Esperto contabile"

Le domande contrassegnate con (\*) sono obbligatorie.

| Hai diritto all'esonero della prima prova?* |          |
|---------------------------------------------|----------|
| ● SI                                        |          |
| O NO                                        |          |
| annulla Esci Indietro Avanti                |          |
| lome                                        |          |
| Informativa utilizzo cookie   (             | © CINECA |

Se si hanno i CFU necessari per l'esonero della prima prova scegliere "Sì" e cliccare "AVANTI".

NB: per l'esonero è necessario aver conseguito durante la triennale: almeno 24 CFU nel SSD SECS-P/07; almeno 15 CFU negli SSD SECS-P/08, SECS-P/09, SECS-P/10, SECS-P/11.

Le pagine seguenti saranno visualizzate solo se si ha diritto all'esonero della prima prova.

#### **AMBIENTE DI TEST**

MENU

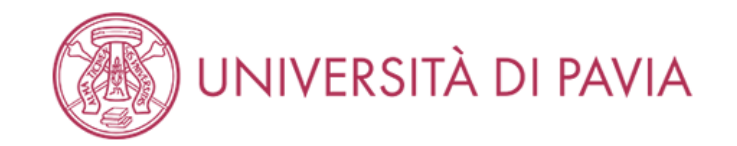

希 » Questionario

## Compilazione del questionario "Questionario per esame di Stato per Esperto contabile"

Le domande contrassegnate con (\*) sono obbligatorie.

| Informativa utilizzo cookie   © CINECA |
|----------------------------------------|
|                                        |

Selezionare la risposta corretta e cliccare "AVANTI".

Le pagine seguenti saranno visualizzate solo se si ha diritto all'esonero della prima prova e si è conseguita la laurea triennale presso l'Unipv.

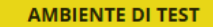

MENU

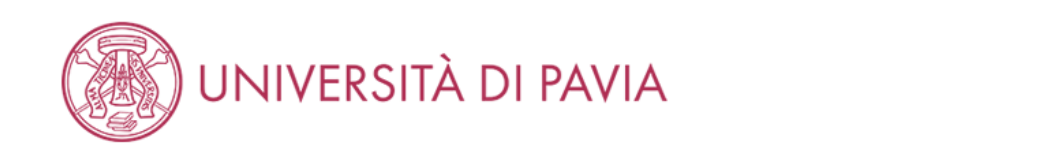

🕷 » Questionario

Compilazione del questionario "Questionario per esame di Stato per Esperto contabile"

Le domande contrassegnate con (\*) sono obbligatorie.

| Quanti esami sostenuti con SSD SECS-P/07 Economia aziendale devi inserire? -<br>(ai fini dell'esonero sono necessari almeno 24 CFU con il SSD SECS-P/07)* |  |
|----------------------------------------------------------------------------------------------------|--|
|                                                                                                    |  |
| 01                                                                                                    |  |
| ○ 2                                                                                                    |  |
| 03                                                                                                    |  |
| ○ 4                                                                                                    |  |
| 0 5                                                                                                    |  |
| ● 6                                                                                                    |  |
| 07                                                                                                    |  |
| 0 8                                                                                                    |  |
|                                                                                                    |  |
| nnulla Esci Indietro Avanti                                                                                                    |  |
|                                                                                                    |  |

| Home |  |                                        |
|------|--|----------------------------------------|
|      |  | Informativa utilizzo cookie   © CINECA |

Selezionare il numero di esami sostenuti durante il percorso triennale con SSD SECS-P/07 e cliccare "AVANTI". Si può effettuare un controllo preventivo dalla propria area riservata, selezionando la carriera corretta.

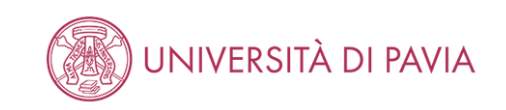

#### 希 » Questionario

Compilazione del questionario "Questionario per esame di Stato per Esperto contabile"

Le domande contrassegnate con (\*) sono obbligatorie.

| Scegli fra gli esami<br>sostenuti almeno 24 CFU<br>con il SSD SECS-P/07<br>Economia aziendale:* | 15 - ECONOMIA AZIENDALE (ISTITUZIONI) - CFU 5               | ~ |
|-------------------------------------------------------------------------------------------------|-------------------------------------------------------------|---|
| Scegli fra gli esami<br>sostenuti almeno 24 CFU<br>con il SSD SECS-P/07<br>Economia aziendale:* | 20 - RAGIONERIA GENERALE ED APPLICATA (ISTITUZIONI) - CFU 5 | ~ |
| Scegli fra gli esami<br>sostenuti almeno 24 CFU<br>con il SSD SECS-P/07<br>Economia aziendale:* | 500120 - BILANCI AZIENDALI - CFU 9                          | ~ |
| Scegli fra gli esami<br>sostenuti almeno 24 CFU<br>con il SSD SECS-P/07<br>Economia aziendale:* | 500124 - ECONOMIA AZIENDALE - CFU 9                         | ~ |
| Scegli fra gli esami<br>sostenuti almeno 24 CFU<br>con il SSD SECS-P/07<br>Economia aziendale:* | 500146 - PROGRAMMAZIONE E CONTROLLO - CFU 9                 | ~ |
| Scegli fra gli esami<br>sostenuti almeno 24 CFU<br>con il SSD SECS-P/07<br>Economia aziendale:* | 501510 - VALUTAZIONE DELLE AZIENDE - CFU 6                  | ~ |
| annulla Esci Indietro A                                                                         | wanti                                                       |   |
| Home                                                                                            |                                                             |   |

In base al numero di esami scelti nella schermata precedente uscirà un numero equivalente di menu a tendina da cui scegliere gli esami, è importante che il numero di CFU sia uguale o superiore al minimo richiesto per ogni SSD.

MENU

NB: Se si è selezionato un numero inferiore o superiore agli esami sostenuti cliccare su "INDIETRO" e scegliere la risposta corretta.

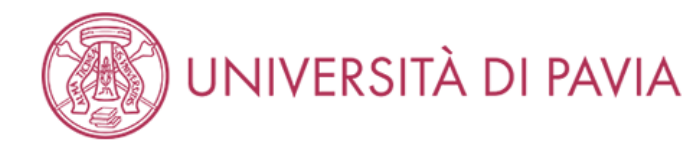

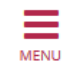

#### 👫 » Questionario

### Compilazione del questionario "Questionario per esame di Stato per Esperto contabile"

Le domande contrassegnate con (\*) sono obbligatorie.

| Quanti esami sostenuti con SSD SECS-P/08 Economia e gestione delle imprese,<br>SECS-P/09 Finanza aziendale, SECS-P/10 Organizzazione aziendale, SECS-P/11<br>Economia degli intermediari finanziari devi inserire? -<br>(ai fini dell'esonero sono necessari almeno 15 CFU con i seguenti SSD SECS-P/08, SECS-P/09, SECS-P10, SECS-P/11)* |
|----------------------------------------------------------------------------------------------------|
| $\bigcirc$ 0                                                                                                    |
| O 1                                                                                                    |
| O 2                                                                                                    |
| O 3                                                                                                    |
| O 4                                                                                                    |
|                                                                                                    |
|                                                                                                    |
| annulla Esci Indietro Avanti                                                                                                    |
|                                                                                                    |

Home

Informativa utilizzo cookie | © CINECA

Selezionare il numero di esami sostenuti durante il percorso triennale con SSD SECS-P/08, SECS-P/09, SECS-P/10, SECS-P/11 e cliccare "AVANTI". Si può effettuare un controllo preventivo dalla propria area riservata, selezionando la carriera corretta.

Se la risposta è 0 si passerà alla domanda successiva del questionario, senza visualizzare i menu a tendina.

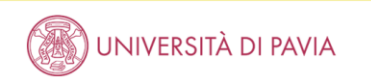

#### # » Questionario

Compilazione del questionario "Questionario per esame di Stato per Esperto contabile"

Le domande contrassegnate con (\*) sono obbligatorie.

| Scegli fra gli esami<br>sostenuti almeno 15 CFU<br>con i seguenti SSD SECS-<br>P/08 Economia e gestione<br>delle imprese, SECS-P/09<br>Finanza aziendale, SECS-<br>P/10 Organizzazione<br>aziendale, SECS-P/11<br>Economia degli<br>intermediari finanziari:* | 25 - ECONOMIA E GESTIONE DELLE IMPRESE (IST) - CFU 5   | 7 |
|----------------------------------------------------------------------------------------------------|--------------------------------------------------------|---|
| Scegii fra gli esami<br>sostenuti almeno 15 CFU<br>con i seguenti SSD SECS-<br>P708 Economia e gestione<br>delle imprese, SECS-P709<br>Finanza aziendale, SECS-<br>P710 Organizzazione<br>aziendale, SECS-P711<br>Economia degli<br>intermediari finanziari:* | 500125 - ECONOMA DEGLI INTERMEDIARI FINANZIARI - CFU 6 | > |
| Scegii fra gli esami<br>sostenuti almeno 15 CFU<br>con i seguenti SSD SECS-<br>P708 Economia e gestione<br>delle imprese. SECS-P709<br>Finanza aizendale. SECS-<br>P710 Organizzazione<br>aziendale. SECS-P711<br>Economia degli<br>intermediari finanziari:* | 800128 - ECONOMA E GESTIONE DELLE IMPRESE - CFU 9      | > |
| Scegli fra gli esami<br>sostenuti almeno 15 CFU<br>con i seguenti S50 SECS-<br>P/08 Economia e gestione<br>delle imprese. SECS-P/09<br>Finanza aziendale. SECS-P/19<br>aziendale. SECS-P/11<br>Economia degli<br>intermediari finanziari:*                    | 601962 - ORGANIZZAZIONE AZIENDALE - CFU 6              | ~ |
| Scegli fra gli esami<br>sostenuti almeno 15 CFU<br>con i seguenti S50 SECS-<br>P708 Economia e gestione<br>delle imprese. SECS-P709<br>Finanza aziendale. SECS-<br>P710 Organizzazione<br>aziendale. SECS-P711<br>Economia degli<br>intermediari finanziari:* | 501503 - FINANZA AZIENDALE - CFU 6                     | ~ |
| annulla Esci Indietro A                                                                                                    | varði                                                  |   |

In base al numero di esami scelti nella schermata precedente uscirà un numero equivalente di menu a tendina da cui scegliere gli esami, è importante che il numero di CFU sia uguale o superiore al minimo richiesto per ogni SSD.

NB: Se si è selezionato un numero inferiore o superiore agli esami sostenuti cliccare su "INDIETRO" e scegliere la risposta corretta.

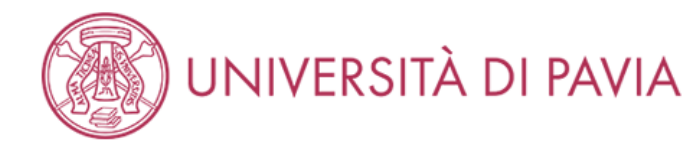

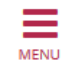

#### 🕷 » Questionario

## Compilazione del questionario "Questionario per esame di Stato per Esperto contabile"

Le domande contrassegnate con (\*) sono obbligatorie.

| Hai conseguito i corsi singoli presso l'Università degli Studi di Pavia necessari per l'esonero dalla prima prova scritta dell'esame di Stato per la professione di Esperto contabile<br>(non oltre 9 CFU conseguiti entro il 31 dicembre 2014)?* |  |  |  |  |
|----------------------------------------------------------------------------------------------------|--|--|--|--|
| ● SI                                                                                                    |  |  |  |  |
| ○ NO                                                                                                    |  |  |  |  |
|                                                                                                    |  |  |  |  |
| annulla Esci Indietro Avanti                                                                                                    |  |  |  |  |
|                                                                                                    |  |  |  |  |

Home

Informativa utilizzo cookie | © CINECA

Selezionare la risposta corretta e cliccare "AVANTI".

La pagina seguente sarà visualizzata solo se si ha diritto all'esonero della prima prova e si è conseguito dei corsi singoli presso l'Unipv.

#### AMBIENTE DI TEST

MENU

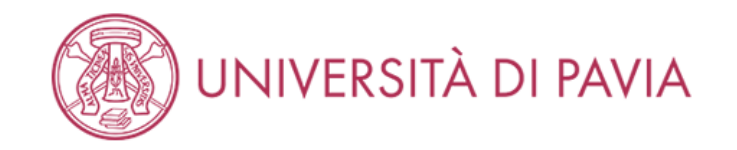

希 » Questionario

Compilazione del questionario "Questionario per esame di Stato per Esperto contabile"

Le domande contrassegnate con (\*) sono obbligatorie.

| Inserire i corsi singoli aggiuntivi per l'esonero (massimo 9 CFU – indicare il nome dell'insegnamento, il SSD, la data di superamento, i CFU conseguiti):* |
|----------------------------------------------------------------------------------------------------|
| XXX                                                                                                    |
|                                                                                                    |
|                                                                                                    |
|                                                                                                    |
| annulla Esci Indietro Avanti                                                                                                    |
|                                                                                                    |
|                                                                                                    |
| Home                                                                                                    |
| Informativa utilizzo cookie   © CINE(                                                                                                    |
| Home<br>Informativa utilizzo cookie   © CINEG                                                                                                    |

Inserire nel campo libero i nomi degli insegnamenti, il settore scientifico disciplinare (SSD), la data di superamento degli esami e i CFU conseguiti per un massimo di 9 crediti.

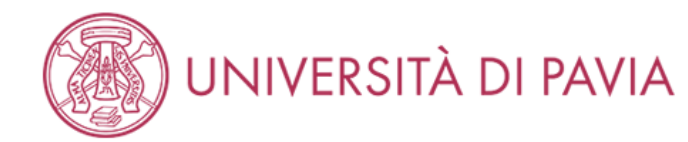

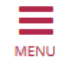

希 » Questionario

# Compilazione del questionario "Questionario per esame di Stato per Esperto contabile"

Le domande contrassegnate con (\*) sono obbligatorie.

|   | Dichiaro di aver effettuato il pagamento della tassa erariale € 49,58 e di aver allegato la scansione dell'attestazione pagata del bollettino di conto corrente postale n. 1016 intestato<br>all'Agenzia delle Entrate – Centro Operativo di Pescara – tasse scolastiche.*<br>Image: State of the state of the st |     |
|---|----------------------------------------------------------------------------------------------------|-----|
|   | annulla Esci Indietro Avanti                                                                                                    |     |
| ł | ome                                                                                                    |     |
|   | Informativa utilizzo cookie   © CINI                                                                                                    | ECA |

Inserire il flag per la dichiarazione del pagamento della tassa erariale.

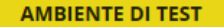

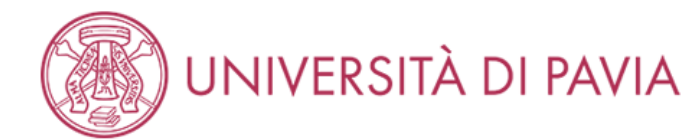

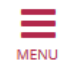

#### 🕷 » Questionario

## Compilazione del questionario "Questionario per esame di Stato per Esperto contabile"

Le domande contrassegnate con (\*) sono obbligatorie.

| Il sottoscritto dichiara altresì di essere consapevole che qualora dal controllo di cui all'articolo 71, D.P.R. 445/2000 emerga la non veridicità del contenuto della dichiarazione,<br>decadrà dai benefici eventualmente conseguenti al provvedimento emanato sulla base della dichiarazione non veritiera, fermo restando, in ogni caso, quanto previsto<br>dall'articolo 76 del D.P.R. 445/2000. (spunta obbligatoria):* |  |  |  |
|----------------------------------------------------------------------------------------------------|--|--|--|
| $   \bullet $                                                                                                    |  |  |  |
| annulla Esci Indietro Avanti                                                                                                    |  |  |  |
|                                                                                                    |  |  |  |
|                                                                                                    |  |  |  |

Home

Informativa utilizzo cookie | © CINECA

Inserire il flag per la dichiarazione di veridicità dei dati inseriti.

| ANDIENTC DI TEST                                                                                                    | PAGINA 5                                                                                                    |                                                          |                                                                                                    |  |
|----------------------------------------------------------------------------------------------------|----------------------------------------------------------------------------------------------------|----------------------------------------------------------|----------------------------------------------------------------------------------------------------|--|
| UNIVERSITÀ DI PAVIA                                                                                                    | Song? fra g? exami estenuti almeno 34 CFU con II SSD SECS-P/07 Sconomia atlendele:                                                                                                    | TS - ECONOMIX AZERCALE (SHI UZORI) - CIU 5               | PAGINA 8                                                                                                    |  |
| e Suuteuro<br>Rianilago Questionario ner esame di Stato ner Esperto contabile                                                                           | Songli fra gli esami sostanuti almeno 34 CFU con il SSD SDCS-PX07 Economia aziendale:                                                                                                    | 20 - HADRINGHA GENERALE HU ANA UNIA SSITUUDINI - DU S    | Nal conseguito Loord degal presso l'Università degli Stadi di Pasta nacessari per<br>l'esonare dalla prima prova actità dell'alementi di Stata per la protessione di Esperia<br>constabile tene vilue d'Ol conseguito tene di 3 di contenio 2014/2 1                                                                                                    |  |
| A. Equetime from 6 discontention per course di Stateo per coperio contadone                                                                             | Sorgii fre gli caami aostenuti almeno 24 CFU cen il 550 SBCS-7/07 Economia aziendale:                                                                                                    | S00130 BEAND AZERDANI CELLE                              | Voothic Pagina 6                                                                                                    |  |
| 🕐 Turke is convertie des questionnels sons complex.                                                                                                    | Scegli fra gli esami sostenuti almeno 24 CPU con il 550 SECS-PAT Economia aziendale:                                                                                                    |                                                          | PAGINA 9                                                                                                    |  |
| Cathone Ex. @ Genes                                                                                                    | scegli fra gli esami sostenuti almeno 24 CPU con il 520 SECS-PVO7 Economia aziendale:                                                                                                    | 500145-PEDGRAMMAZIONI C CONTROLIO-CEU 9                  | Inserire i cersi singoli aggiuntini per Roonero (masimo 5 070 – indicare il nome<br>dell'issegnamento. Il 1900, la dica di superamento. I crvi consegnibiti                                                                                                    |  |
| PAGINA 1                                                                                                    | Song I fra gil esami sostenuti almeno 24 CFU con II SSD SECS-9/07 Economia azlendale:                                                                                                    | 501510-VALUTADONE DELLE ADENDE - CTU 5                   | 100<br>100<br>100<br>100<br>100<br>100<br>100<br>100<br>100<br>100                                                                                                    |  |
| sei stata assente furante la sessione immediatamente precedente!                                                                                        | Vestilities Popies 5                                                                                                    |                                                          | PAGINA 10                                                                                                    |  |
| Nati conclusa II dirocinia?                                                                                                    | PAGINA 5                                                                                                    |                                                          | Dichiano di aver effertuato il pogamento della tassa enziala i di Sti e di aver all'egato la<br>avantana del interazione assette dei ballatione di conto constato collado o. 1945                                                                                                    |  |
| Voldter Septer 1                                                                                                    | Quanti eaami aoatenuti con SSO SICS-IV88 Economia e gestione delle imprese. SICS-IV8<br>Pinanza aziendale. SICS-IV10 Organizzazione aziendale. SICS-IV11Economia degli<br>Intermediari finanziari devi inserire?                            | 5                                                        | intokato all'Agencia delle Entrate - Centro Operativo di Poscera - Lasse scolastiche. Bioposta registrata can cliamonto                                                                                                    |  |
| PAGINA 2                                                                                                    | (ai fini dell'exemene sono necessari almene 15 CFU con i seguenti SSD SECS-FV08. SECS-<br>FV08. SECS-F10. SECS-FV11)                                                                                                    |                                                          | Vedite Pagina In                                                                                                    |  |
| wi drikto alteonero della prima provaz                                                                                                    | Voulies Papine 6                                                                                                    |                                                          | é personetre diblers sinoù di perso zoarsondo du austen del serendo di ci                                                                                                    |  |
| Produce Figure 2                                                                                                    |                                                                                                    |                                                          | e souces da la vera a de cir a conce consponte da que na construction e la<br>altanción 31, D. S. & 60000 energi a non verifició de construction de la<br>distanción e, de cará da la benirá eventariamente conseguente al provedimento<br>energia de la bene del de definicarias nen envertarias (nenver solando la gradica) e grada registrala constante la<br>energia de la bene del de definicarias nen envertarias (nenver solando la gradica) e grada de la definicación de la definicación definicación de la definicación de la definicación d |  |
| PAGINA 3                                                                                                    | segun a ge esam sistemar anena is creation segun segun segun a segun a ge esam sistemar e<br>gestione della impresa, SECS-PV08 Finanza artiendale, SECS-PV10 Organizzatione<br>actendale, SECS-PV11 Economia degli intermediari finanziari: | 25 - ECONOMIA E GESTIONE DELLE IMPRESE (IST) - CTU S     | quanto previsto dall'articolo ze del to P. R. 445/2000, ispunta obbligionifaz                                                                                                    |  |
| Hal conseguito le laurea Efermaio prevao l'Università degli Stadi di Perfa?<br>El                                                                       | song i ma ga exami elementari interen si c su con l'inguenti suo soco-vole i conterne e<br>gentione delle imprese, SECS-MOI Finanza adendale, SECS-MOI Organizzazione<br>aziendale, SECS-MOI Economia degli intermediari finanziani:        | 500125 - ECONOMIA DEGU IN TERMEDIARI I INANGARI - CI U 6 | Conterna Excl attistance                                                                                                    |  |
| Ventiles Pagins 3                                                                                                    | Sogii fra gi exami socianuti almeno 15 CPU con i suguanti SSD SSCS-VOB Economia e<br>gestione delle imprese. SSCS-VOB finanze aziendale. SSCS-V10 Organizzazione<br>aziendale. SSCS-VTI Economia degli intermediari finanziari:             | 500128 - BODNOWIA E CESTIONE DELLE IMPRESE - CLUID       |                                                                                                    |  |
| PAGINA 4                                                                                                    | Sorgii fra gli esami sostanuti almano 15 CFU con i seguenti SSD SECS-MOB Economia e<br>gestione delle imprese. SECS-MOB finanza aziendale. SECS-MOB Organizazione<br>aziendale. SECS-P11 Economia degli intermediari finanziari:            | 501352 ORGANIZZAZONE AZERDALE ORU6                       | Home                                                                                                    |  |
| Quanti asami senteruti con 350 2123-1979 Zoommia aziendele divi inseri et?<br>(al fini dell'ansarez non necessari almena 24 CEU con 11 SSD 2522-397) f. | Soggi fra gli esami sostenuti almeno 15 CFU con i soguenti 550 SECS-P/08 Economia e<br>gestione delle imprese. SECS-P/09 Hranza aziendale, SECS-P/10 Organizzazione<br>aziendale, SECS-P/11 Economia degli Intermediari fitanziari:         | SELECT REVOLUTION F CRUC                                 |                                                                                                    |  |
| Notice Pages 4                                                                                                    | Vodifice Pagine 7                                                                                                    |                                                          |                                                                                                    |  |

Controllare il riepilogo del questionario ed eventualmente modificare le singole parti cliccando su "MODIFICA". Quando si è certi di aver inserito tutti i dati corretti selezionare "STAMPA" per scaricare il riepilogo e, successivamente, selezionare "CONFERMA"

MENU

🖡 Legenda

\* Dato obbligatorio

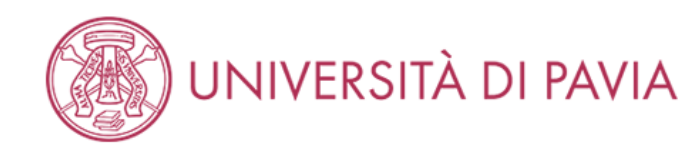

### Elenco questionari

Avanti

Indietro

In questa pagina sono elencati i questionari compilabili.

|                                                         |        |         | Questionario |
|---------------------------------------------------------|--------|---------|--------------|
| Questionario                                            | Status | Azioni  | completo     |
| Questionario per esame di Stato per Esperto contabile * | ۲      | Compila | Questionario |
|                                                         |        |         | incompleto   |

| Home |  |                                        |
|------|--|----------------------------------------|
|      |  | Informativa utilizzo cookie   © CINECA |

Il sistema ora riporterà il pallino verde per la STATUS del questionario e si potrà cliccare su "AVANTI" per proseguire con l'iscrizione.

Il tutorial prosegue, uguale per tutti i concorsi, a pagina 73.

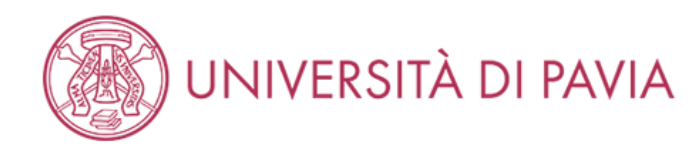

### Elenco questionari

In questa pagina sono elencati i questionari compilabili.

| Questionario | in questa pagina sono elencati i questionari compilabili. |        |                                                      |
|--------------|-----------------------------------------------------------|--------|------------------------------------------------------|
| completo     | Azioni                                                    | Status | Questionario                                         |
| Questionario | Compila                                                   | •      | Questionario prove integrative per Revisori Legali * |
| incompleto   |                                                           |        |                                                      |

Indietro

Home

Informativa utilizzo cookie | © CINECA

🖡 Legenda

😤 Dato obbligatorio

Selezionare "COMPILA".

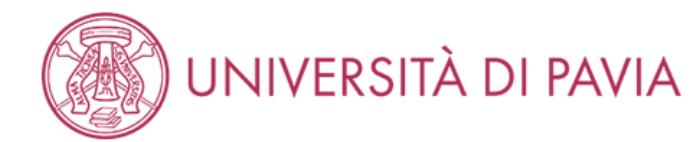

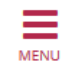

#### 希 » Questionario

# Compilazione del questionario "Questionario prove integrative per Revisori Legali"

Le domande contrassegnate con (\*) sono obbligatorie.

| Sei stato assente durante la sessione immediatamente precedente?*                                                                                       |
|----------------------------------------------------------------------------------------------------|
| ● SI                                                                                                    |
| ○ NO                                                                                                    |
|                                                                                                    |
| Hai concluso il tirocinio di durata triennale per l'ammissione alle prove integrative per Revisore Legale previsto dal vigente D.M. 25/06/2012 n. 146?* |
| ● SI                                                                                                    |
| ○ NO                                                                                                    |
| annulla Esci Indietro Avanti                                                                                                    |

| Home |                                        |
|------|----------------------------------------|
|      | Informativa utilizzo cookie   © CINECA |

Scegliere la risposta corretta per entrambe le domande e cliccare su "AVANTI".

Se il tirocinio non è ancora concluso, inserire la data di conclusione (che dev'essere antecedente alle prove) nella pagina successiva e cliccare "AVANTI".

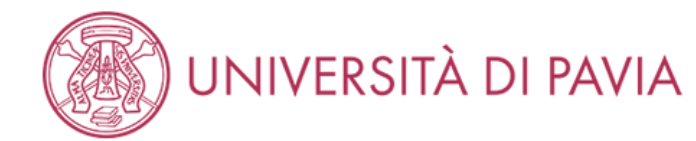

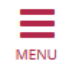

#### 🕷 » Questionario

# Compilazione del questionario "Questionario prove integrative per Revisori Legali"

Le domande contrassegnate con (\*) sono obbligatorie.

| Il sottoscritto dichiara altresì di essere consapevole che qualora dal controllo di cui all'articolo 71, D.P.R. 445/2000 emerga la non veridicità del contenuto della dichiarazione,<br>decadrà dai benefici eventualmente conseguenti al provvedimento emanato sulla base della dichiarazione non veritiera, fermo restando, in ogni caso, quanto previsto<br>dall'articolo 76 del D.P.R. 445/2000. (spunta obbligatoria):* |  |  |  |  |  |
|----------------------------------------------------------------------------------------------------|--|--|--|--|--|
| $\odot$                                                                                                    |  |  |  |  |  |
| annulla Esci Indietro Avanti                                                                                                    |  |  |  |  |  |

Home

Informativa utilizzo cookie | © CINECA

Inserire il flag per la dichiarazione di veridicità dei dati inseriti.

# UNIVERSITÀ DI PAVIA

#### 希 » Questionario

Riepilogo Questionario prove integrative per Revisori Legali

| L questionario non è stato <b>CONFERMATO</b> .                                                                                                    |                                        |
|----------------------------------------------------------------------------------------------------|----------------------------------------|
| Tutte le domande del questionario sono complete.                                                                                                    |                                        |
| Conferma Esci 🚭 Stampa                                                                                                    |                                        |
| PAGINA 1                                                                                                    |                                        |
| Sei stato assente durante la sessione immediatamente precedente?                                                                                                    |                                        |
|                                                                                                    | SI                                     |
| Hai concluso il tirocinio di durata triennale per l'ammissione alle prove integrative per<br>Revisore Legale previsto dal vigente D.M. 25/06/2012 n. 146?                                                                                                    |                                        |
|                                                                                                    | SI                                     |
| Modifica Pagina 1                                                                                                    |                                        |
| PAGINA 2                                                                                                    |                                        |
|                                                                                                    |                                        |
| Il sottoscritto dichiara altresì di essere consapevole che qualora dal controllo di cui<br>all'articolo 71, D.P.R. 445/2000 emerga la non veridicità del contenuto della<br>dichiarazione, decadrà dai benefici eventualmente conseguenti al provvedimento<br>emanato sulla base della dichiarazione non veritiera, fermo restando, in ogni caso,<br>quanto previsto dall'articolo 76 del D.P.R. 445/2000. (spunta obbligatoria): | Risposta registrata correttamente      |
| Modifica Pagina 2                                                                                                    |                                        |
| Conferma Esci 🖨 Stampa                                                                                                    |                                        |
|                                                                                                    |                                        |
| Home                                                                                                    |                                        |
|                                                                                                    | Informativa utilizzo cookie   @ CINECA |

Controllare il riepilogo del questionario ed eventualmente modificare le singole parti cliccando su "MODIFICA". Quando si è certi di aver inserito tutti i dati corretti selezionare "STAMPA" per scaricare il riepilogo e, successivamente, selezionare "CONFERMA"

MENU

MENU

🖡 Legenda

\* Dato obbligatorio

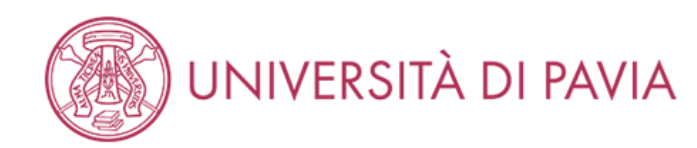

### Elenco questionari

Avanti

Indietro

In questa pagina sono elencati i questionari compilabili.

|                                                      |        |         | Questionario |
|------------------------------------------------------|--------|---------|--------------|
| Questionario                                         | Status | Azioni  | completo     |
| Questionario prove integrative per Revisori Legali * | 0      | Compila | Questionario |

| Home |  |                                        |
|------|--|----------------------------------------|
|      |  | Informativa utilizzo cookie   © CINECA |

Il sistema ora riporterà il pallino verde per la STATUS del questionario e si potrà cliccare su "AVANTI" per proseguire con l'iscrizione.

Il tutorial prosegue, uguale per tutti i concorsi, a pagina 73.
# AMBIENTE DI TEST

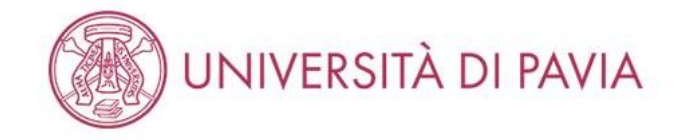

# Conferma scelta concorso

Verifica le informazioni relative alle scelte effettuate nelle pagine precedenti. Per COMMERCIALISTI – ESPERTI CONTABILI Questa sezione deve essere compilata esclusivamente dai Commercialisti/Esperti contabili Per PSICOLOGI I Candidati Psicologi non devono compilare questa Sezione ma devono cliccare su Avanti

| Abilitazione professionale                                                                                          | Dottore Commercialista                                       |  |  |  |
|----------------------------------------------------------------------------------------------------|--------------------------------------------------------------|--|--|--|
| ezione professione                                                                                                  | А                                                            |  |  |  |
| Jescrizione                                                                                                    | DOTTORE COMMERCIALISTA                                       |  |  |  |
| /alido per                                                                                                    |                                                              |  |  |  |
|                                                                                                    |                                                              |  |  |  |
| ettaglio                                                                                                    | Dottore Commercialista                                       |  |  |  |
| ettaglio<br>Tategoria amministrativa ed ausili di invalidità                                                        | Dottore Commercialista                                       |  |  |  |
| ettaglio<br>Categoria amministrativa ed ausili di invalidità<br>ichiesta ausilio handicap                           | Dottore Commercialista<br>Si                                 |  |  |  |
| ettaglio<br>Categoria amministrativa ed ausili di invalidità<br>ichiesta ausilio handicap<br>ipologia di invalidità | Dottore Commercialista<br>Si<br>Handicap / Disability >= 66% |  |  |  |

Home

Informativa utilizzo cookie | © CINECA

Confermare l'iscrizione al concorso cliccando su "CONFERMA L'ISCRIZIONE AL CONCORSO".

# UNIVERSITÀ DI PAVIA

## Riepilogo iscrizione concorso

Il bando, il calendario e qualsiasi altra comunicazione ai candidati saranno pubblicizzati, mediante avviso al seguente sito Web https://web.unipv.it/esami-di-stato/ seguendo successivamente il percorso dedicato alle singole professioni

AMBIENTE DI TEST

#### NUOVA MODALITÀ PAGAMENTO

Si informa che il pagamento delle tasse e dei contributi universitari (tasse di iscrizione, contributi di mora, costo stampa diploma, etc.) avviene attraverso il sistema PagoPA. Il PagoPA è un sistema di pagamenti elettronici realizzato per rendere più semplice, sicuro e trasparente qualsiasi pagamento verso la Pubblica Amministrazione. Lo studente dovrà accedere alla sezione Pagamenti della sua Area Riservata, selezionare la fattura da pagare e scegliere la modalità PagoPA per effettuare il pagamento.

# - Esame di Stato

| Descrizione                  | DOTTORE COMMERCIALISTA |
|------------------------------|------------------------|
| Anno                         | 2020                   |
| Prematricola                 | 15                     |
| Annotazioni per il candidato |                        |

#### - Categoria amministrativa ed ausili di invalidità

Richiesta ausilio svolgimento prove

#### Valido per

| Dettaglio              | Professione            | Sezione |
|------------------------|------------------------|---------|
| Dottore Commercialista | Dottore Commercialista | A       |

Si

Prove

| Descrizione                                        | Tipologia | Data | Ora | Sede | Pubblicazione esiti                | Materie | Stato               | Voto/Giudizio |
|----------------------------------------------------|-----------|------|-----|------|------------------------------------|---------|---------------------|---------------|
| PROVA SCRITTA: RAGION. GEN. E APPL., REV. AZ. ECC. | Scritto   |      |     |      | Dal 22/11/2019 al 31/12/2020 23:59 |         | Prova da effettuare |               |
| PROVA SCRITTA: DIRITTO PRIVATO, COMMERCIALE, ECC.  | Scritto   |      |     |      | Dal 06/12/2019 al 31/12/2020 23:59 |         | Prova da effettuare |               |
| PROVA SCRITTA A CONTENUTO PRATICO                  | Scritto   |      |     |      | Dal 17/01/2020 al 31/12/2021 23:59 |         | Prova da effettuare |               |
| PROVA ORALE                                        | Orale     |      |     |      | Dal 24/01/2020 al 31/12/2021 23:59 |         | Prova da effettuare |               |

#### Risposte ai questionari

=

Questionario: Questionario per l'esame di Stato di Dottore Commercialista

| Domanda                                                                                                    | Risposta                                                       |
|----------------------------------------------------------------------------------------------------|----------------------------------------------------------------|
| Sei stato assente durante la sessione immediatamente precedente?                                                                                                    | SI                                                             |
| Hai concluso il tirocinio?                                                                                                    | NO                                                             |
| Data prevista di conclusione del tirocinio (la data inserita dev'essere antecedente all'inizio delle prove):                                                                                                    | 23/09/2020                                                     |
| Hai diritto all'esonero della prima prova?                                                                                                    | SI                                                             |
| Hai conseguito la laurea triennale presso l'Università degli Studi di Pavia?                                                                                                    | SI                                                             |
| Quanti esami sostenuti nel percorso di studio triennale con SSD SECS-P/07 Economia aziendale devi inserire?                                                                                                    | 3                                                              |
| Scegli fra gli esami sostenuti nel percorso di studio triennale almeno 24 CFU con SSD SECS-P/07 Economia aziendale                                                                                                    | 15 - ECONOMIA AZIENDALE<br>(ISTITUZIONI) - CFU 5               |
| Scegli fra gli esami sostenuti nel percorso di studio triennale almeno 24 CFU con SSD SECS-P/07 Economia aziendale                                                                                                    | 20 - RAGIONERIA GENERALE ED<br>APPLICATA (ISTITUZIONI) - CFU 5 |
| Scegli fra gli esami sostenuti nel percorso di studio triennale almeno 24 CFU con SSD SECS-P/07 Economia aziendale                                                                                                    | 61 - ECONOMIA AZIENDALE (BAS<br>CFU 4                          |
| Quanti esami sostenuti nei percorso di studi triennale con SSD SECS-P/08 Economia e gestione delle imprese, SECS-P/09 Finanza aziendale, SECS-P/10<br>Organizzazione aziendale, SECS-P/11Economia degli intermediari finanziari devi inserire?                                                                                                    | 5                                                              |
| Scegli fra gli esami sostenuti nel percorso di studio triennale almeno 15 CFU con SSD SECS-P/08 Economia e gestione delle imprese. SECS-P/09 Finanza<br>aziendale. SECS-P/10 Organizzazione aziendale. SECS-P/11. Economia degli intermediari finanziari:                                                                                                    | 103 - FINANZA AZIENDALE(ANAL<br>FIN.E DECIS.INVEST) - CFU 4    |
| Scegli fra gli esami sostenuti nel percorso di studio triennale almeno 15 CFU con SSD SECS-P/08 Economia e gestione delle imprese, SECS-P/09 Finanza<br>aziendale, SECS-P/10 Organizzazione aziendale, SECS-P/11, Economia degli intermediari finanziari:                                                                                                    | 104 - MARKETING - CFU 4                                        |
| Scegli fra gli esami sostenuti nel percorso di studio triennale almeno 15 CFU con SSD SECS-P/08 Economia e gestione delle imprese, SECS-P/09 Finanza<br>aziendale, SECS-P/10 Organizzazione aziendale, SECS-P/11, Economia degli intermediari finanziari:                                                                                                    | 108 - PROGETTAZIONE<br>ORGANIZZATIVA - CFU 4                   |
| Scegli fra gli esami sostenuti nel percorso di studio triennale almeno 15 CFU con SSD SECS-P/08 Economia e gestione delle imprese, SECS-P/09 Finanza<br>aziendale. SECS-P/10 Organizzazione aziendale. SECS-P/11, Economia degli intermediari finanziari:                                                                                                    | 116 - ANALISI DI MERCATO - CFU                                 |
| Scegli fra gli esami sostenuti nel percorso di studio triennale almeno 15 CFU con SSD SECS-P/08 Economia e gestione delle imprese. SECS-P/09 Finanza<br>aziendale, SECS-P/10 Organizzazione aziendale, SECS-P/11, Economia degli intermediari finanziari:                                                                                                    | 120 - ECONOMIA E GESTIONE<br>DELLE IMPRESE COMMERC CFL         |
| Hai conseguito la laurea magistrale/specialistica presso l'Università degli Studi di Pavia?                                                                                                    | SI                                                             |
| Quanti esami sostenuti nel percorso di studio magistrale con SSD SECS-P/07 Economia aziendale devi inserire?                                                                                                    | 0                                                              |
| Quanti esami sostenuti nel percorso di studio magistrale con SSD 5ECS-P/08 Economia e gestione delle imprese. SECS-P/09 Finanza aziendale. SECS-P/10<br>Organizzazione aziendale. SECS-P/11 Economia degli intermediari finanziari devi inserire?                                                                                                    | 0                                                              |
| Quanti esami sostenuti nel percorso di studio magistrale con SSD IUS/04 Diritto commerciale, IUS/05 Diritto dell'economia, IUS/12 Diritto tributario, IUS/15<br>Diritto processuale civile, IUS/17 Diritto penale devi inserire?                                                                                                    | 2                                                              |
| Scegil fa gli esami sostenuti nel percorso di studio magistrale almeno 18 CFU con i seguenti SSD IUS/04 Diritto commerciale. IUS/05 Diritto dell'economia.<br>IUS/12 Diritto tributario. IUS/15 Diritto processuale civile. IUS/17 Diritto penale                                                                                                    | 3431 - DIRITTO COMMERCIALE<br>(PARTE GENERALE) - CFU 5         |
| Scegii fa gli esami sostenuti nel percorso di studio magistrale almeno 18 CFU con i seguenti SSD IUS/04 Diritto commerciale, IUS/05 Diritto dell'economia,<br>IUS/12 Diritto tributario, IUS/15 Diritto processuale civile, IUS/17 Diritto penale                                                                                                    | 74 - DIRITTO INDUSTRIALE<br>(PROPRIETA' INTELLET.) - CFU 4     |
| Hai conseguito i corsi singoli presso l'Università degli Studi di Pavia necessari per l'esonero dalla prima prova scritta dell'esame di Stato per la professione di<br>Dottore Commercialista (non oltre 9 CFU conseguiti entro il 31 dicembre 2014)?                                                                                                    | SI                                                             |
| inserire i corsi singoli aggiuntivi per l'esonero (massimo 9 CFU – indicare il nome dell'insegnamento, il SSD, la data di superamento, i CFU conseguiti):                                                                                                    | XXX                                                            |
| Dichiaro di aver effettuato il pagamento della tassa erariale € 49.58 e di aver allegato la scansione dell'attestazione pagata del bollettino di conto corrente<br>postale n. 1016 intestato all'Agenzia delle Entrate – Centro Operativo di Pescara – tasse scolastiche.                                                                                                    |                                                                |
| il sottoscritto dichiara altresi di essere consapevole che qualora dal controllo di cui all'articolo 71, D.P.R. 445/2000 emerga la non veridicità del contenuto della<br>dichiarazione, decadrà dai benefici eventualmente conseguenti al provvedimento emanato sulla base della dichiarazione non veritiera. fermo restando, in ogni<br>caso, quanto nevisto dall'articolo 76 del D.P. 8.45/2000. (sunta obblicatoria): |                                                                |

Prendere visione del riepilogo dei dati inseriti durante l'iscrizione e cliccare su "STAMPA RICEVUTA DI ISCRIZIONE". Il sistema genererà un PDF da conservare a comprova dell'avvenuta iscrizione.

Successivamente selezionare "STATO PAGAMENTI" per essere indirizzati alla pagina dedicata alle tasse dove si trova la fattura per il pagamento della tassa di iscrizione di 370€ che si dovrà pagare tramite PagoPA. Maggior informazioni qui: https://web.unipv.it/formazione/calcolare-letasse/pagopa/

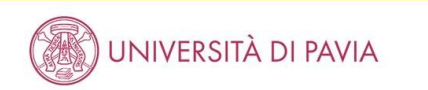

# Elenco Tasse

# » Tasse

In questa pagina sono elencati tutti i pagamenti addebitati allo studente: tasse di ammissione ai concorsi, tasse di iscrizione, contributi per stampa diploma, more ecc.

AVVISO. La data di scadenza riportata su tutti i MAV (ad eccezione di quelli relativi alla prima, alla seconda e alla terza rata, nonché del contributo di partecipazione agli esami di Stato) rappresenta una semplice data di riferimento, che non implica alcun ulteriore contributo di mora per pagamenti effettuati oltre tale termine.

AMBIENTE DI TEST

Ulteriori informazioni relative ai pagamenti sono disponibili ai link:

- Corsi di studio umanistici e scientifici
- Corsi di dottorato
- Master
- Scuole di specializzazione area medica
- Scuola di specializzazione per le professioni legali
- Esami di Stato

| ttura   | Codice IUV      | Descrizione                                                                                                    | Data<br>Scadenza | Importo  | Stato<br>Pagamento | Pagamento<br>PagoPA |
|---------|-----------------|----------------------------------------------------------------------------------------------------|------------------|----------|--------------------|---------------------|
| 2387131 | 000000029376922 | DOTTORE COMMERCIALISTA (SECONDA SESSIONE 2020 (NOVEMBRE 2020)) - Dottore<br>Commercialista<br>- TASSA DI ISCRIZIONE ESAMI DI STATO A.A. 2020/2021 | 18/08/2020       | 370,00 € | on pagato          | 🔭 ABILITATO         |
|         |                 |                                                                                                    |                  |          |                    |                     |
|         |                 |                                                                                                    |                  |          |                    |                     |
|         |                 |                                                                                                    |                  |          |                    |                     |
|         |                 |                                                                                                    |                  |          |                    |                     |
|         |                 |                                                                                                    |                  |          |                    |                     |
|         |                 |                                                                                                    |                  |          |                    |                     |
|         |                 |                                                                                                    |                  |          |                    |                     |
|         |                 |                                                                                                    |                  |          |                    |                     |
|         |                 |                                                                                                    |                  |          |                    |                     |
|         |                 |                                                                                                    |                  |          |                    |                     |
|         |                 |                                                                                                    |                  |          |                    |                     |

Legenda:

on non pagato

- o pagamento in attesa
- pagato/pagato confermato
- abilitato il pagamento con PagoPA
- eseguita la stampa avviso PagoPA
- Home

MENU

Q -

Cerca

Cliccare sul numero della fattura che corrisponde all'esame di Stato per proseguire con il pagamento. AMBIENTE DI TEST

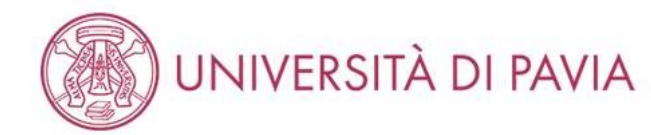

# # » Elenco Tasse » Tasse

# Dettaglio Fattura

# - Fattura 2387131 -

| Data Scadenza | 18/08/2020              |
|---------------|-------------------------|
| Importo       | 370,00 €                |
| Modalità      | PAGAMENTO MEDIANTE NODO |

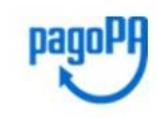

ATTENZIONE: Il pagamento con carta di credito tramite PagoPA dovrà avvenire attraverso uno degli istituti di credito proposti nelle prossime pagine. Non è necessario essere titolare di un conto corrente presso la banca prescelta: assicurati soltanto che il circuito della tua carta (es. Mastercard, Visa, Maestro, Visa Electron) sia compreso tra quelli supportati per il pagamento.

Fai attenzione a navigare nelle prossime pagine **utilizzando i pulsanti della pagina web, non quelli del browser**. Ulteriori informazioni su PagoPA sono disponibili al link www.agid.gov.it.

Per informazioni sui pagamenti tramite PagoPA leggi il tutorial

## Tasse

| Anno Rata                         |            | Voce                      | Importo  |  |
|-----------------------------------|------------|---------------------------|----------|--|
| TASSA DI ISCRIZIONE ESAMI DI STAT | 0          |                           |          |  |
| 2020/2021 Rata unica              |            | ISCRIZIONE ESAMI DI STATO | 370,00 € |  |
|                                   |            |                           |          |  |
| Paga con PagoPA Stampa Avviso     | per PagoPA |                           |          |  |

Scegliere il metodo di pagamento cliccando su "PAGA CON PAGOPA" oppure "STAMPA AVVISO PER PAGOPA".